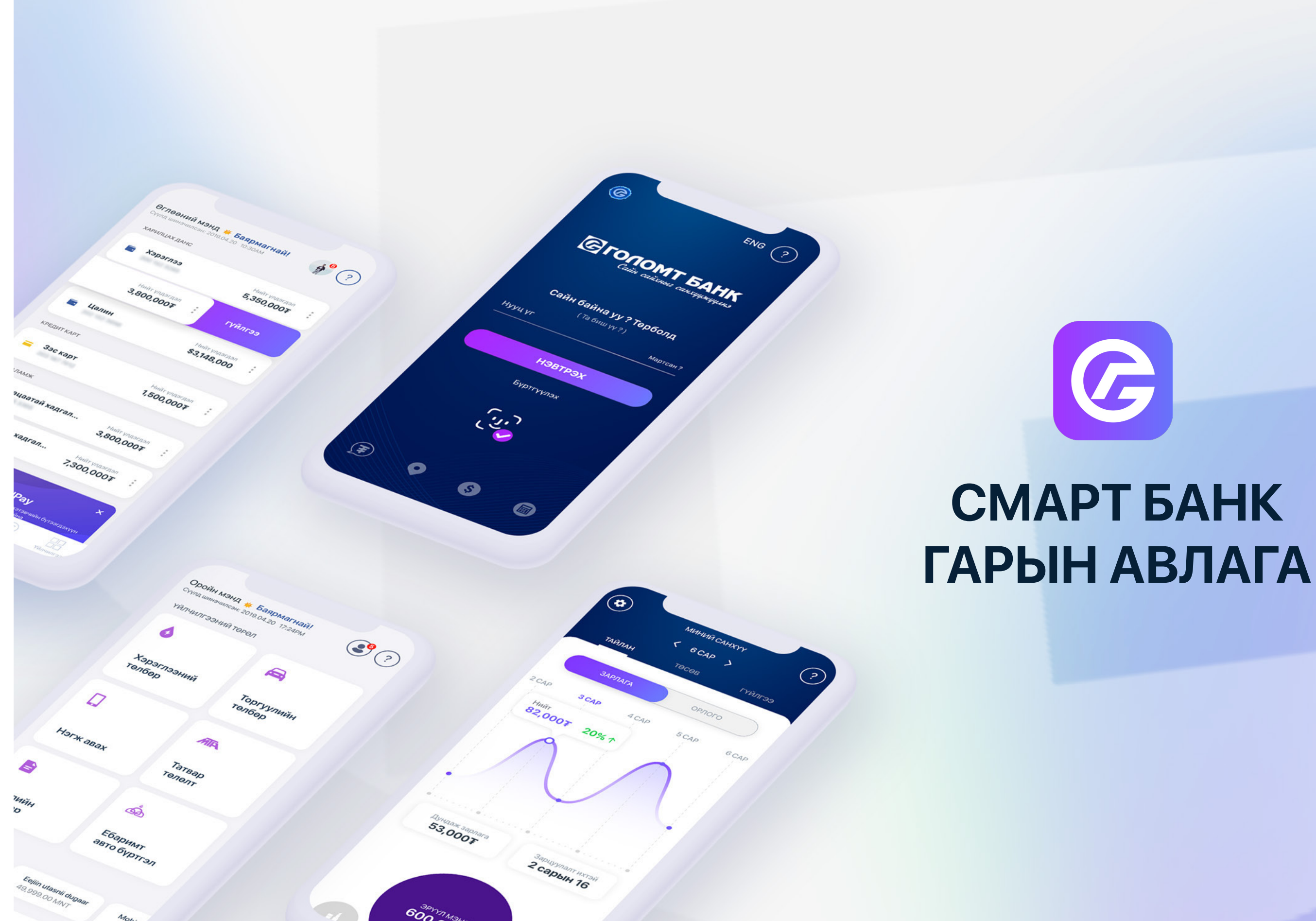

## АГУУЛГА

| 1.ШИНЭ Б                 | оломжууд                                                                                                    | 6.3 | Зээл                                                               |
|--------------------------|----------------------------------------------------------------------------------------------------|-----|--------------------------------------------------------------------|
| 2.НЭВТРЭ                 | x                                                                                                    |     | <ul><li>6.3.1 Дижитал зээл а</li><li>6.3.2 Хадгаламж бар</li></ul> |
| З.ДАНС                   |                                                                                                    |     | 6.3.3 Зээлийн төлбөр                                               |
| 4.ГҮЙЛГЭ                 | Э                                                                                                    |     | 6.3.4 Зээл хаах <sup>шинэ бо</sup><br>6.3.5 Зээлийн графии         |
| 4.1<br>4.2<br>4.3        | Өөрийн данс хооронд<br>Голомтын данс хооронд<br>Банк хооронд                                                |     | 6.3.6 Зээлийн төлөв<br>6.3.7 Зээл хаах тооцо                       |
| 4.4<br>4.5<br>4.6<br>4.7 | Гадаад гүйлгээ<br>Кредит картын төлбөр төлөх<br>Дансны дэвтэр<br>Захиалгат шилжүүлэг <sup>шинэ боломж</sup> | 6.4 | Карт<br>6.4.1 Дебит карт захи<br>6.4.2 Карт блок хийх              |
| 5.ТӨЛБӨР                 |                                                                                                    |     | 6.4.3 И-код солих<br>6.4.4 Пин код авах <sup>ши</sup>              |
| 5.1<br>5.2               | Хэрэглээний төлбөр<br>Нэгж, Лата авах                                                                       |     | 6.4.5 Карт нөхөн авах                                              |
| 5.3                      | Торгууль төлөлт                                                                                             | 6.5 | Easy info шинэ боломж                                              |
| 5.4                      | Татвар төлөх шинэ боломж                                                                                    | 6.6 | Дижитал чалленж <sup>шин</sup>                                     |

- 5.5 Гаалийн төлбөр
- 5.6 Ebarimt авто буртгэл тохируулах

#### 6.ҮЙЛЧИЛГЭЭ

- 6.1 Харилцах
  - 6.1.1 Харилцах данс нээх
  - 6.1.2 Харилцах данс хаах шинэ боломж
  - 6.1.3 Онлайн тодорхойлолт шинэ боломж

#### 6.2 Хадгаламж

6.2.1 Хадгаламж нээх

6.2.1.1 Хуримтлалын хадгаламж нээх

- 6.2.1.2 Хугацаагүй хадгаламж нээх
- 6.2.1.3 Хугацаатай хадгаламж нээх
- 6.2.2 Хадгаламж хаах шинэ боломж
- 6.2.3 Хадгаламж сунгах шинэ боломж

Нууц үг солих 8.1

7. САНХҮҮ – МИНИЙ САНХҮҮ

8.2 Дансны эрхийн тохиргоо шинэ боломж

Тайлан шинэ боломж

Төсөв шинэ боломж

Гүйлгээ <sup>шинэ боломж</sup>

#### 9. ТУСЛАМЖ ШИНЭ боломж

8. ХУВИЙН ТОХИРГОО

7.1

7.2

7.3

#### итал зээл авах

#### аламж барьцаалсан зээл авах

ийн төлбөр төлөх <sup>шинэ боломж</sup>

I хаах <sup>шинэ боломж</sup>

ийн график харах<sup>шинэ боломж</sup> ийн төлөв харах <sup>шинэ боломж</sup>

I хаах тооцоо шинэ боломж

#### ит карт захиалах

код авах шинэ боломж

нөхөн авах шинэ боломж

**алленж** <sup>шинэ боломж</sup>

6.7 Гүйлгээний лавлагаа Шинэ боломж

## 1. Шинэ боломжууд

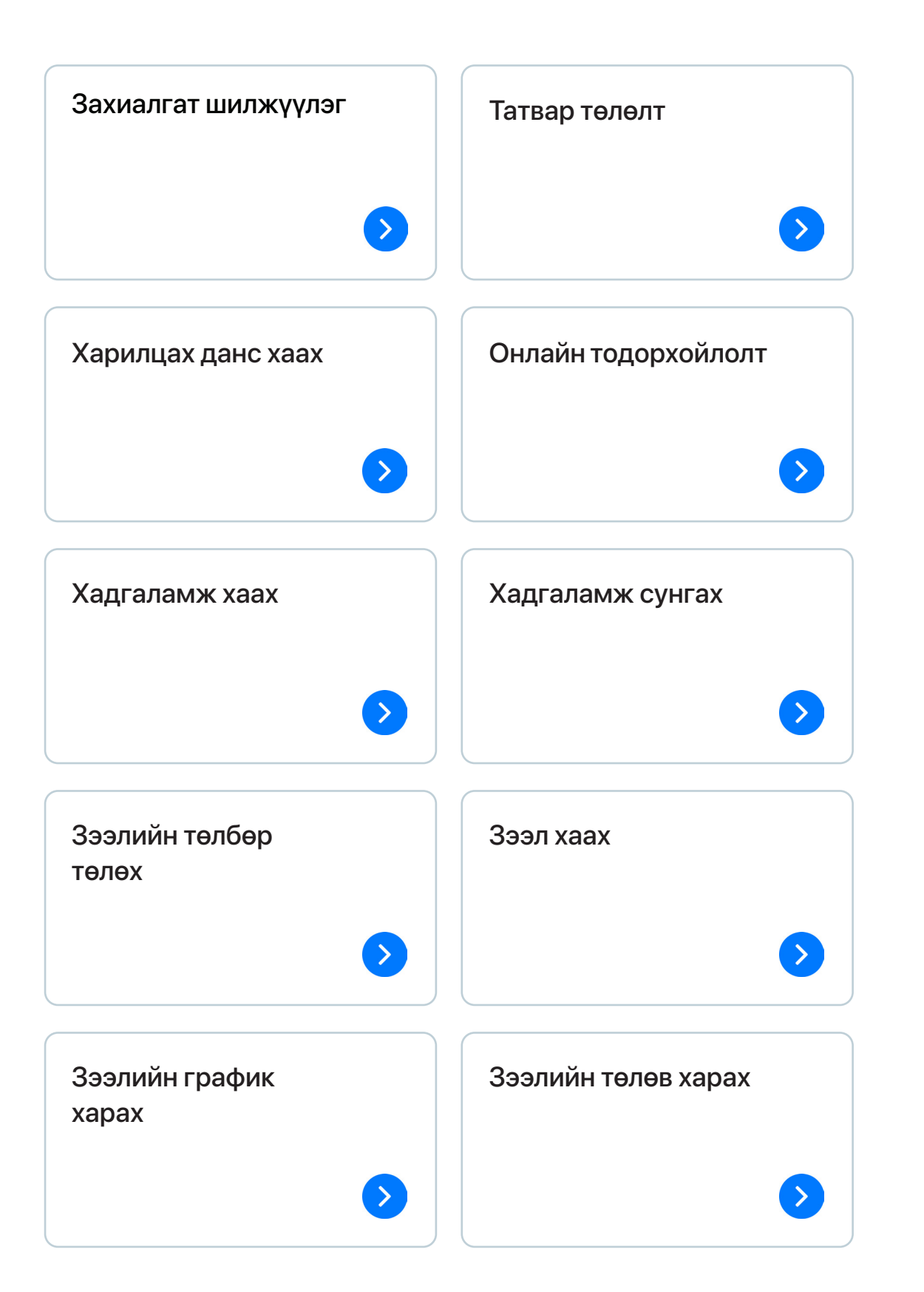

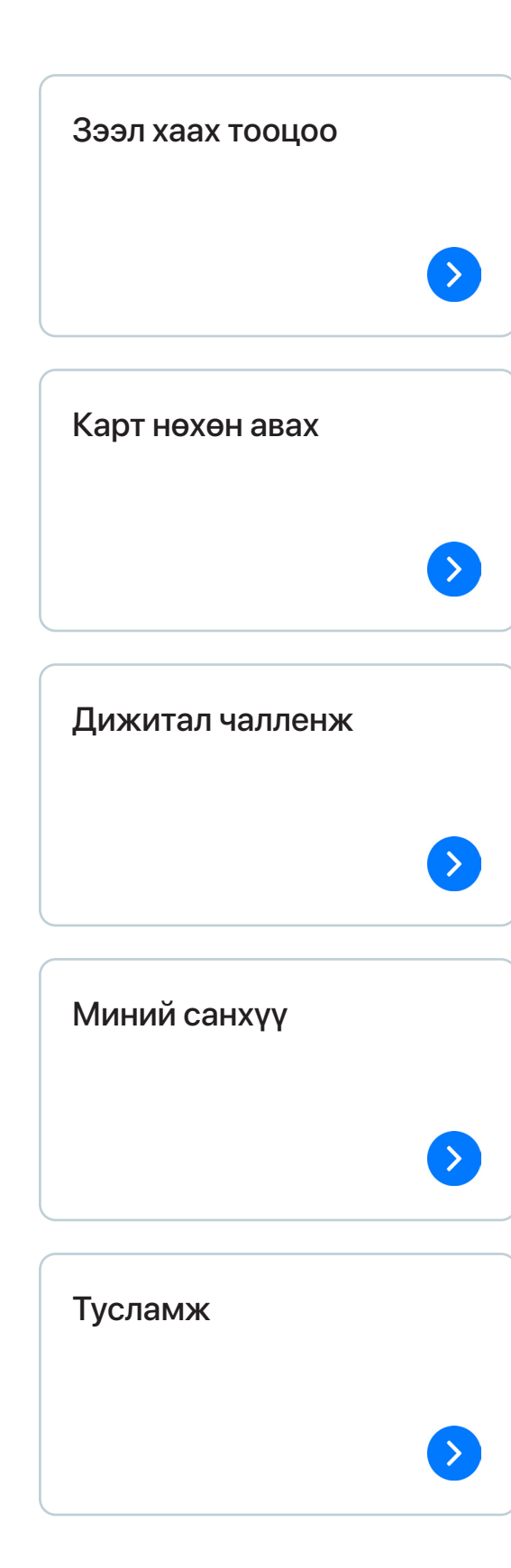

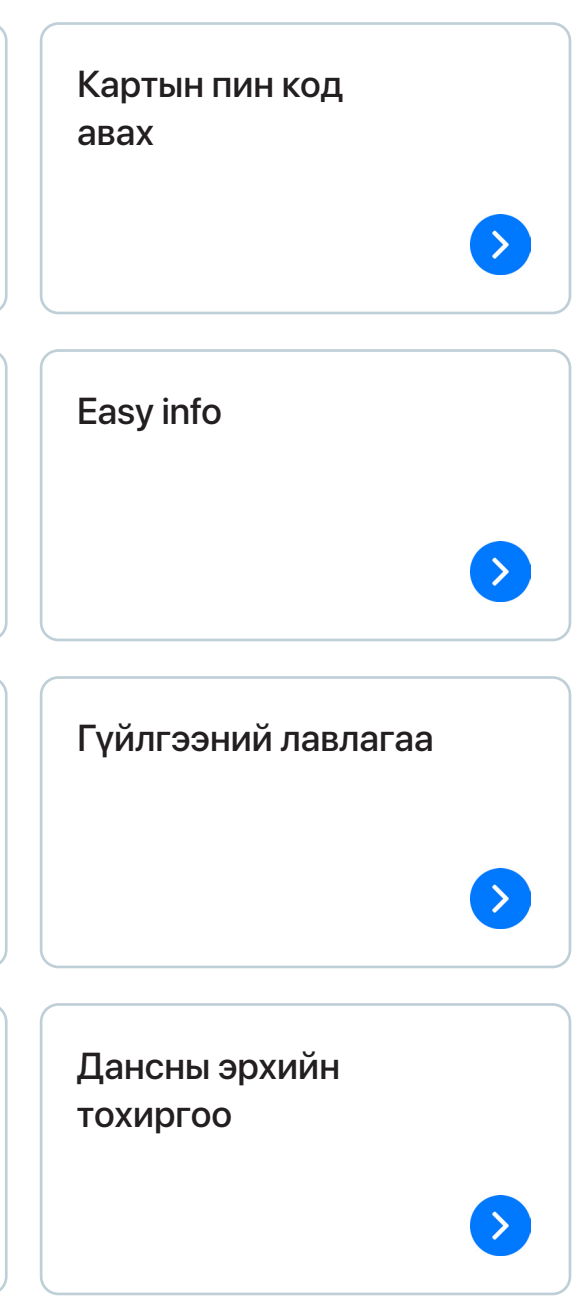

## 2.Нэвтрэх

Смарт банк аппликейшнг хэрхэн гар утсандаа суулгах вэ?

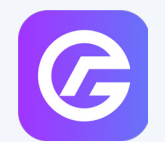

App Store, Google Play > Search хэсэгт > "Golomt Digital banking" гэж бичиж хайх > Install товч дарж татаж авах

Банкны "Смарт банк" аппликейшн руу хандана.

- Смарт банк үйлчилгээнд интернэт банкны НЭВТРЭХ НЭР болон НУУЦ ҮГИЙГ ашиглан нэвтэрнэ.
- Харин төхөөрөмжтэй э-токен хэрэглэгчдийн хувьд "Нэвтрэх" товч дарсны дараа э-токений 6 оронтой дугаарыг оруулан нэвтэрнэ.
- Нууц уг нь НЭВТРЭХ НУУЦ ҮГ болон гүйлгээний дүнгээс хамааран гүйлгээ хийх үед ашиглах БАТЛАХ НУУЦ ҮГ гэсэн хоёр нууц үг ашиглагдана.
- Шинэ хэрэглэгч болон нууц үг дахин авсны дараа нэвтэрч байгаа тохиолдолд нэвтрэх нууц үгийг заавал шинэчилсний дараа смарт банкинд нэвтрэх болно. Харин батлах нууц үг шинэчлэх хэсгийг алгасах боломжтой.
- Голомт банкны албан ёсны дансны тодорхойлолт баталгаажуулахдаа Тодорхойлолтын QR код уншигчийг ашиглан доторх агуулгыг баталгаажуулах боломжтой.

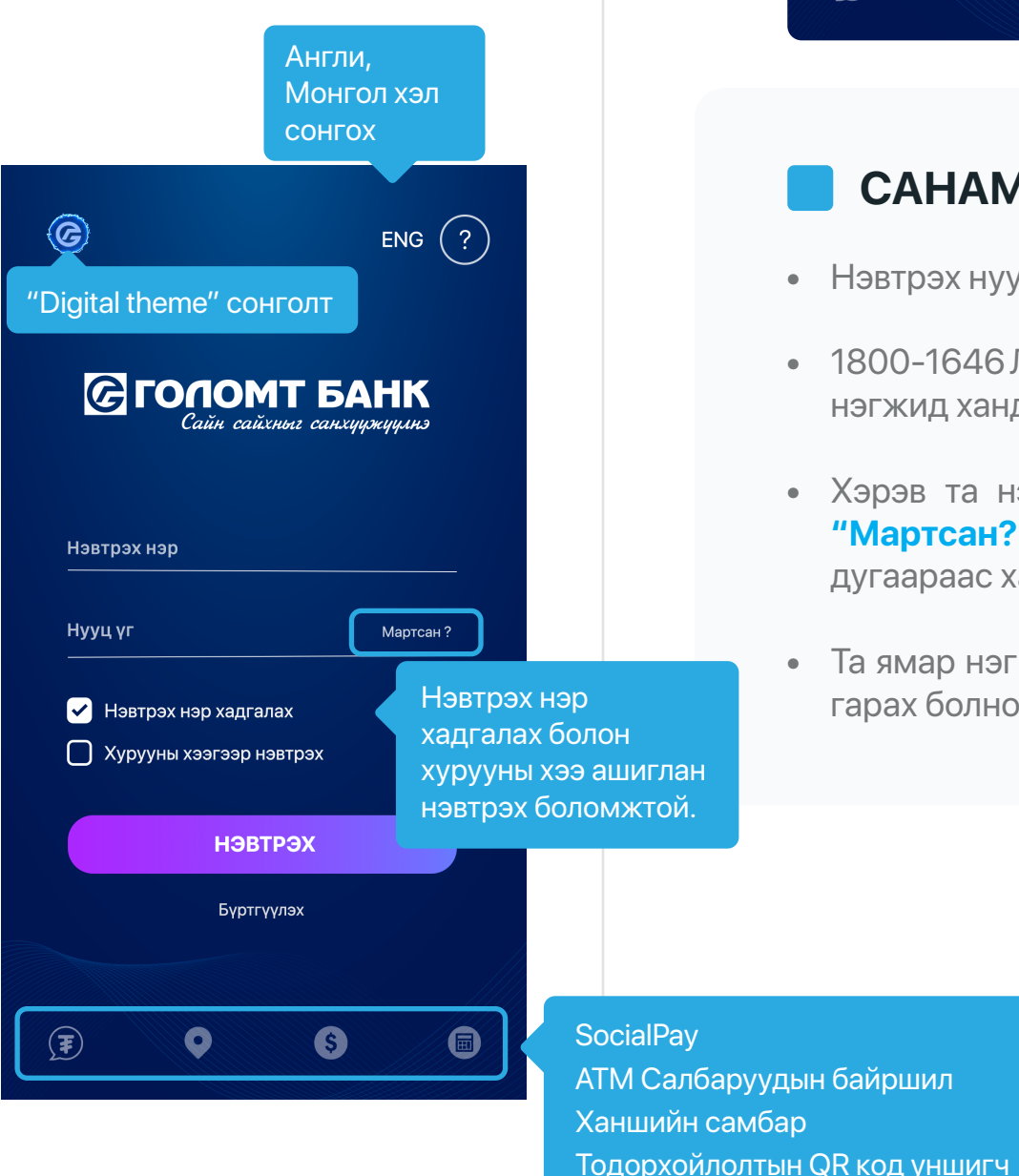

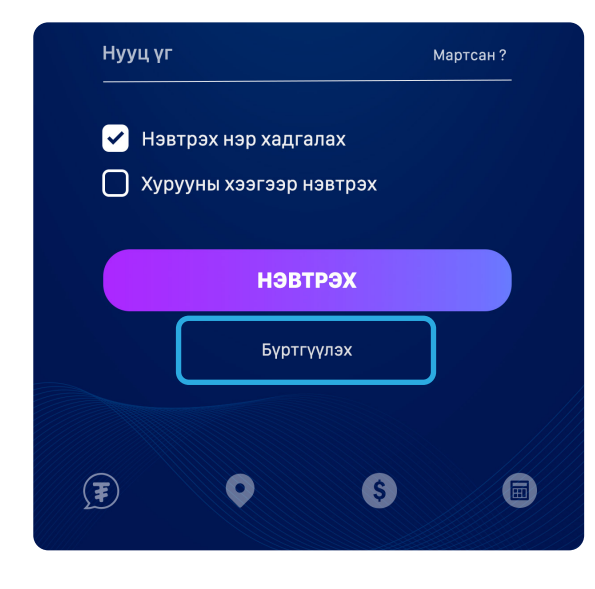

#### САНАМЖ

- нэгжид хандан нууц угийн блокыг сэргээх боломжтой.
- дугаараас хандан нэвтрэх нууц үг авах боломжтой.
- гарах болно.

Бүртгүүлэх

"Буртгуулэх" товч дээр дарж банкны салбарт ирэлгүй Интернэт банкны **VЙЛЧИЛГЭЭНД** шинээр буртгуулэх боломжтой.

• Нэвтрэх нууц үгээ 5-н удаа буруу оруулбал, таны нууц үг блоклогдоно.

• 1800-1646 Лавлах төвд бүртгэлтэй утасны дугаараас хандах эсвэл салбар

• Хэрэв та нэвтрэх нууц үгээ мартсан бол нэвтрэх хуудсанд байрлах "Мартсан?" сонгох эсвэл 1800-1646 Лавлах төвд бүртгэлтэй утасны

• Та ямар нэг үйлдэл хийлгүй 15 минут болвол автоматаар смарт банкаас

## 3.Данс

Нэвтрэх нэр, нууц үгээ оруулан нэвтрэн орсны дараа Данс үндсэн цэс дараах байдлаар харагдана. Энд таны Голомт банкин дахь бүх данснууд үлдэгдлийн хамт харагдана.

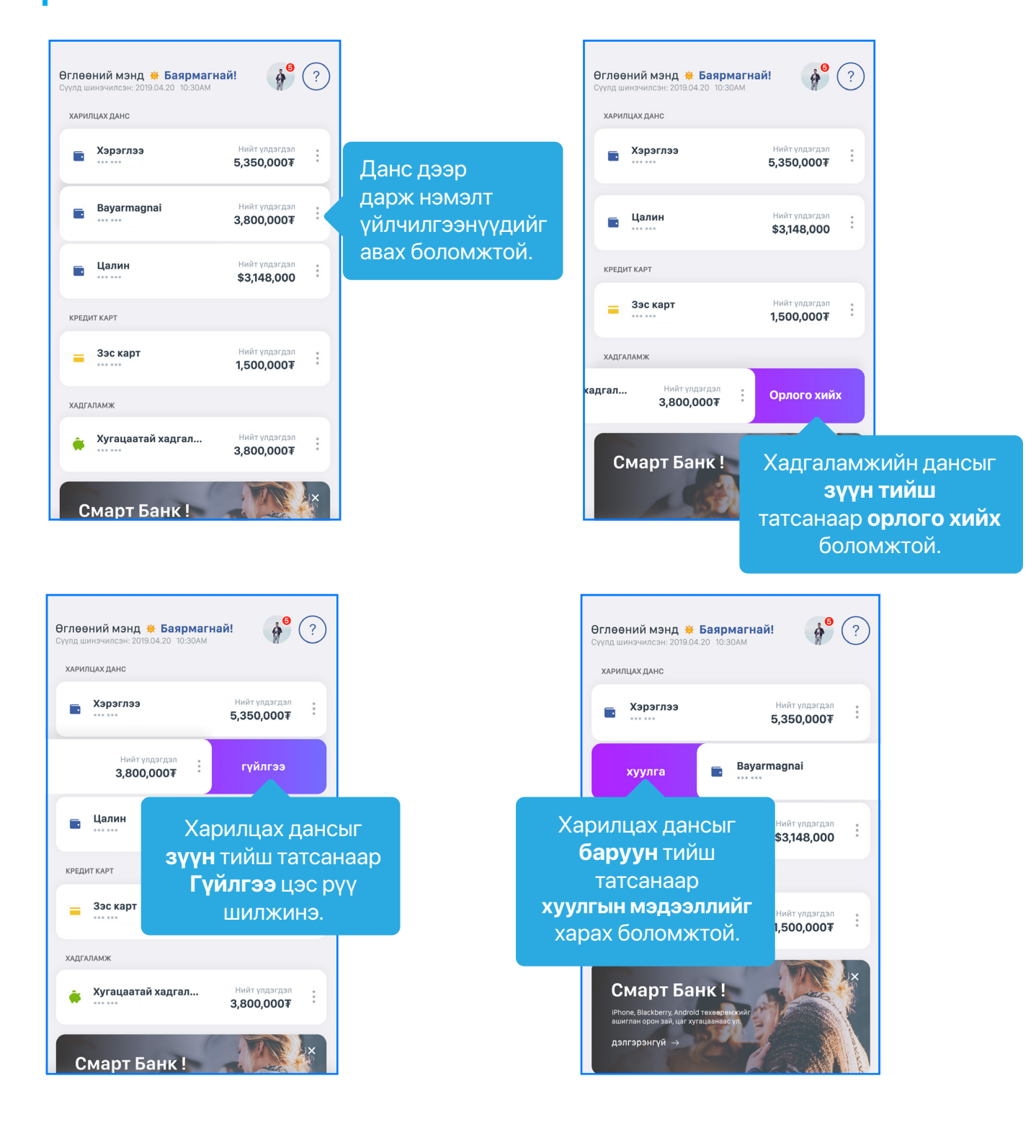

## 4.Гүйлгээ

#### 4.1 ӨӨРИЙН ДАНС ХООРОНД:

Та Гүйлгээ үндсэн цэсний "Өөрийн данс хооронд" дэд цэсийг сонгон эсвэл Данс цэсэн дэх өөрийн дансыг нэгээс нөгөө рүү чирч өөрийн нэр дээрх бүртгэлтэй данс руугаа гүйлгээ хийх боломжтой.

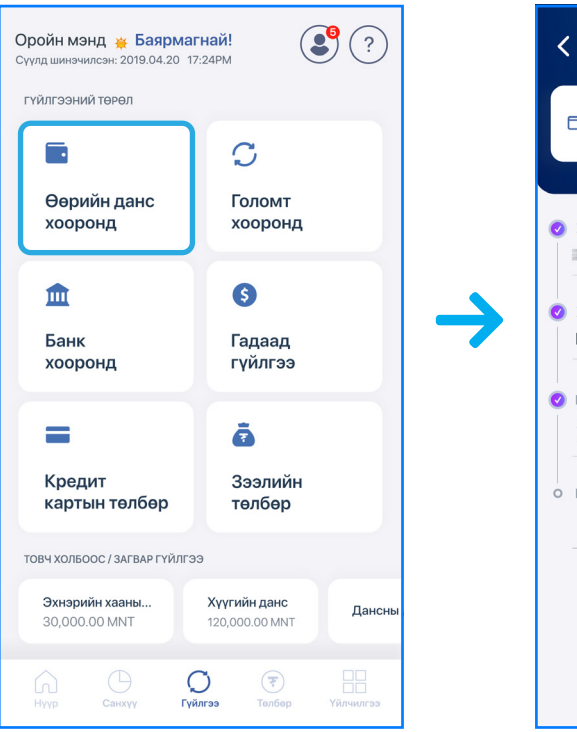

Бүх талбаруудыг бөглөн "Үргэлжлүүлэх" товч дарснаар Баталгаажуулах нүүр гарч ирэх бөгөөд мэдээллийг зөв оруулсан эсэхээ шалган "Гүйлгээ хийх" товч дээр дарснаар таны гүйлгээ хийгдэнэ.

#### САНАМЖ

- (буюу гүйлгээний нууц үг) эсвэл Э-Токен шаардахгүй.
- Гүйлгээний утгыг заавал бичих шаардлагагүй.
- Өөрийн данс хооронд гүйлгээний шимтгэлгүй.

| ӨӨРИЙН ДАНС                           | хооронд                               | ?   |
|---------------------------------------|---------------------------------------|-----|
| д Мишээл                              | Нийт үлдэгдэл<br><b>1,250,000 MNT</b> | Ŷ   |
|                                       |                                       |     |
| Хүлээн авах данс сонгох               |                                       | ~   |
| V                                     |                                       |     |
| хүлээн авагчийн нэр<br>ЦАЛИНГИЙН ДАНС |                                       |     |
| Шилжүүлэх дүн                         |                                       |     |
| 20,000.00                             | Ν                                     | INT |
| Гүйлгээний утга (Заавал биш)          |                                       |     |
|                                       |                                       |     |
|                                       |                                       |     |
|                                       |                                       |     |
| ШИЛЖҮҮ                                | илэх                                  |     |
|                                       |                                       |     |

• Нэг удаагийн гүйлгээний дүн 3 сая төгрөгөөс доош бол Батлах нууц үг

• Өөрийн данс хоорондын гүйлгээ нь өдрийн гүйлгээний хязгаарлалтгүй.

#### 4.2 ГОЛОМТ ХООРОНД:

Та Гүйлгээ үндсэн цэсний "Голомт хооронд" дэд цэсийг ашиглан Голомт банкны дурын данс руу гүйлгээ хийх боломжтой.

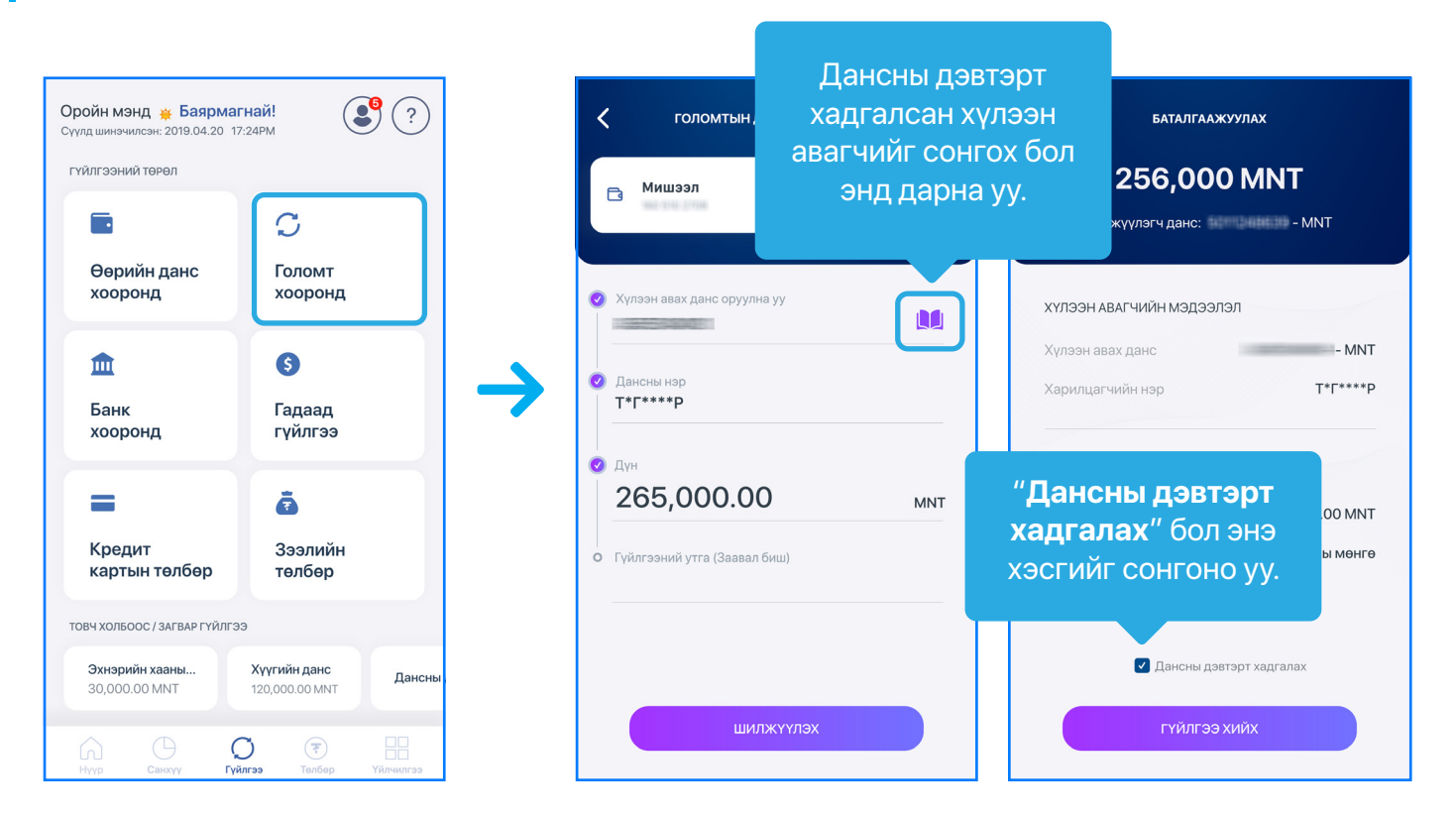

Бух талбаруудыг бөглөн "Үргэлжлуулэх" товч дарснаар Баталгаажуулах нуур гарч ирэх бөгөөд мэдээллийг зөв оруулсан эсэхээ шалган "Гүйлгээ хийх" товч дээр дарснаар таны гүйлгээ хийгдэнэ.

#### САНАМЖ

- Хэрэв таны гүйлгээ 3 сая төгрөгөөс дээш дүнтэй бол та "Гүйлгээ хийх" товч дээр дарсны дараа Баталгаажуулах нүүрэнд Батлах нууц үг (буюу гүйлгээний нууц үг) эсвэл Э-токен оруулах шаардлагатай.
- Смарт банкны өдрийн гүйлгээний лимит нь 20 сая төгрөг хүртэл байдаг бөгөөд 20 сая төгрөгөөс дээш дүнгээр гүйлгээ хийх бол э-токен төхөөрөмж ашиглах шаардлагатай.

#### 4.3 БАНК ХООРОНД:

Гүйлгээ үндсэн цэсний "Банк хооронд" дэд цэсээр дамжуулан өөрийн данснаас бусад банкны дурын данс руу гүйлгээ хийх боломжтой.

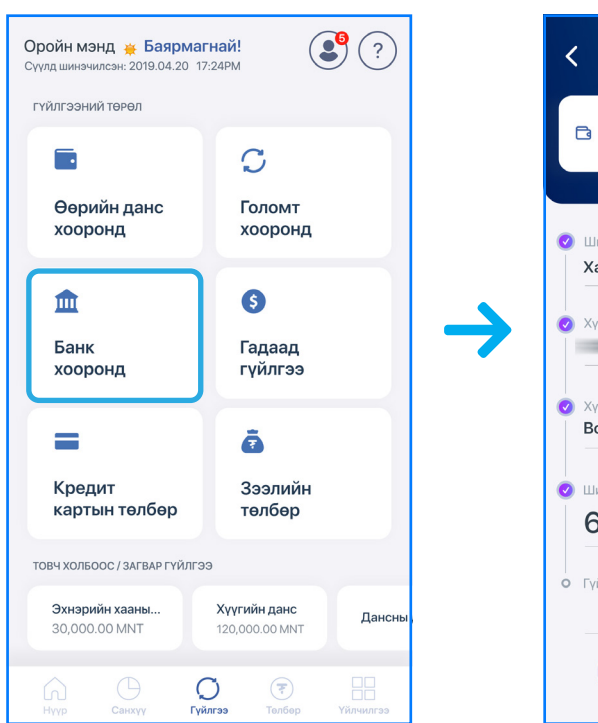

Бүх талбаруудыг бөглөн "Үргэлжлүүлэх" товч дарснаар Баталгаажуулах нүүр гарч ирэх бөгөөд мэдээллийг зөв оруулсан эсэхээ шалган "Гүйлгээ хийх" товч дээр дарснаар таны гүйлгээ хийгдэнэ.

#### САНАМЖ

- гүйлгээний нууц үг) эсвэл Э-токен оруулах шаардлагатай.
- төхөөрөмж ашиглах шаардлагатай.

| БАНК                           | Дансны дэг                 | втэрт          |
|--------------------------------|----------------------------|----------------|
| Мишээл                         | хадгалсан да<br>сонгож хял | нснаас<br>1бар |
|                                | гүйлгээ х                  | ийх            |
| Іилжүүлэх банк сонго»          | боломжт                    | ой.            |
| аан банк                       |                            |                |
| үлээн авагчийн данс            |                            |                |
| үлээн авагчийн нэр<br>olortuya |                            |                |
| Іилжүүлэх дүн                  |                            |                |
| 654.000                        | MNT                        |                |
| йлгээний утга                  |                            |                |
| шилж                           | күүлэх                     |                |
|                                |                            | _              |

• Хэрэв таны гүйлгээ 3 сая төгрөгөөс дээш дүнтэй бол та "Гүйлгээ хийх" товч дээр дарсны дараа Баталгаажуулах нуурэнд Батлах нууц уг (буюу

• Смарт банкны өдрийн гүйлгээний лимит нь 20 сая төгрөг хүртэл байдаг бөгөөд 20 сая төгрөгөөс дээш дүнгээр гүйлгээ хийх бол э-токен

- Банк хоорондын төгрөгийн бага дүнтэй (3 сая хүртэл болон түүнээс доош дунтэй) гүйлгээ тогтмол буюу 24/7 цагаар хийгдэнэ.
- Банк хоорондын төгрөгийн их дүнтэй (3 сая төгрөгөөс дээш дүнтэй) гүйлгээ ажлын өдрүүдэд 9:00-16:00 цагийн хооронд хийгдэнэ. Тухайн ажлын өдрийн 16:00 цагаас хойш шилжүүлсэн гүйлгээ дараагийн ажлын өдрийн 09:00-11:00 цагийн хооронд шилжуулэг хийгдэхийг анхаарна уу.
- Банк хоорондын валютын гүйлгээ нь шилжүүлгийн дүнгээс ул хамааран • ажлын өдрүүдэд 9:00-17:30 цагийн хооронд хийгдэнэ. Ажлын бус цаг болон амралтын өдрүүдэд хийгдсэн гүйлгээ дараагийн ажлын өдрийн 09:00-11:00 цагийн хооронд шилжүүлэг хийгдэхийг анхаарна уу.

#### 4.4 ГАДААД ГҮЙЛГЭЭ:

Та уг цэсийг ашиглан гадаадын банкууд дахь данс руу SWIFT сүлжээгээр дамжуулан шилжүүлэг хийх боломжтой.

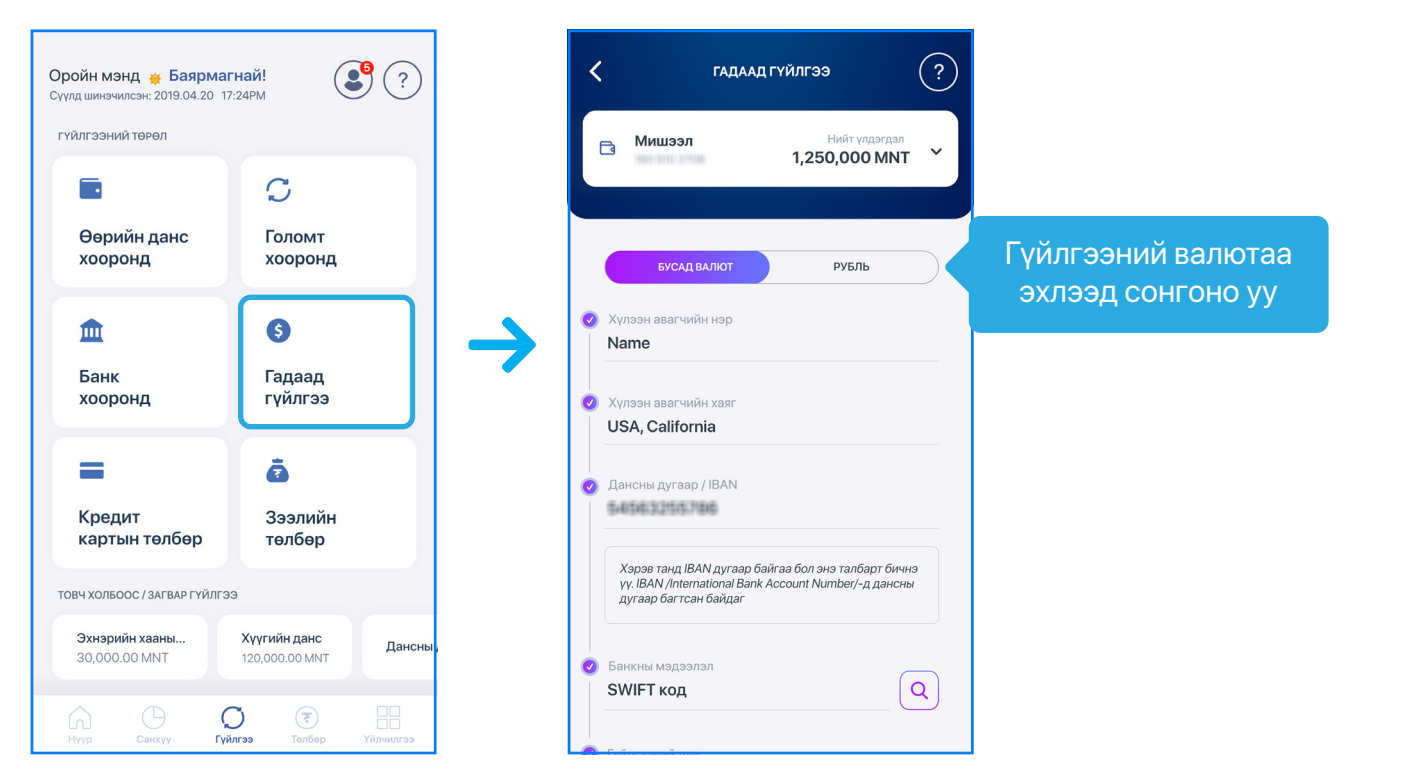

Гүйлгээ хийх валютаа сонгон, шаардлагатай бүх талбаруудыг бөглөн "Үргэлжлүүлэх" товч дарснаар Баталгаажуулах нүүр гарч ирэх бөгөөд мэдээллийг зөв оруулсан эсэхээ шалган "Гүйлгээ хийх" товч дээр дарснаар таны гүйлгээ хийгдэнэ.

#### САНАМЖ

- гүйлгээний нууц үг) эсвэл Э-токен оруулах шаардлагатай.
- танилцаж бөглөнө үү.
- бүрэн бөглөнө үү.
- боломжтой.

• Хэрэв таны гүйлгээ 3 сая төгрөгөөс дээш дүнтэй бол та "Гүйлгээ хийх" товч дээр дарсны дараа Баталгаажуулах нүүрэнд Батлах нүүц үг (буюу

• Зарим улс руу гүйлгээ хийхэд өөр онцлогтой байдаг тул та Анхааруулгын тэмдгээр тэмдэглэсэн талбаруудын зөвлөмжтэй сайтар

• Голомт банк нь мөнгө угаалт, терроризмыг санхүүжүүлэхтэй тэмцэх олон улсын байгууллагуудын гишүүн тул аливаа сэжигтэй гүйлгээ, хар жагсаалт дах улсууд руу шилжүүлэх гүйлгээ, утга, зориулалт тодорхойгүй гүйлгээнүүдийг зогсоож болзошгүй тул та бүх талбаруудыг үнэн зөв,

• Гадаад гүйлгээтэй холбоотой асуудал гарвал Лавлах төв 1800-1646 дугаар болон өөрт ойр байрлах салбар нэгжид хандан тусламж авах

#### 4.5 КРЕДИТ КАРТЫН ТӨЛБӨР:

Та өөрийн болон бусдын кредит картын төлбөрийг төлөх бол **Гүйлгээ** үндсэн цэсний "**Кредит картын төлбөр**" дэд цэсийг сонгон эсвэл Данс цэс нь дэх өөрийн кредит картын дансыг сонгон зүүн тийш татсанаар гүйлгээ хийх боломжтой.

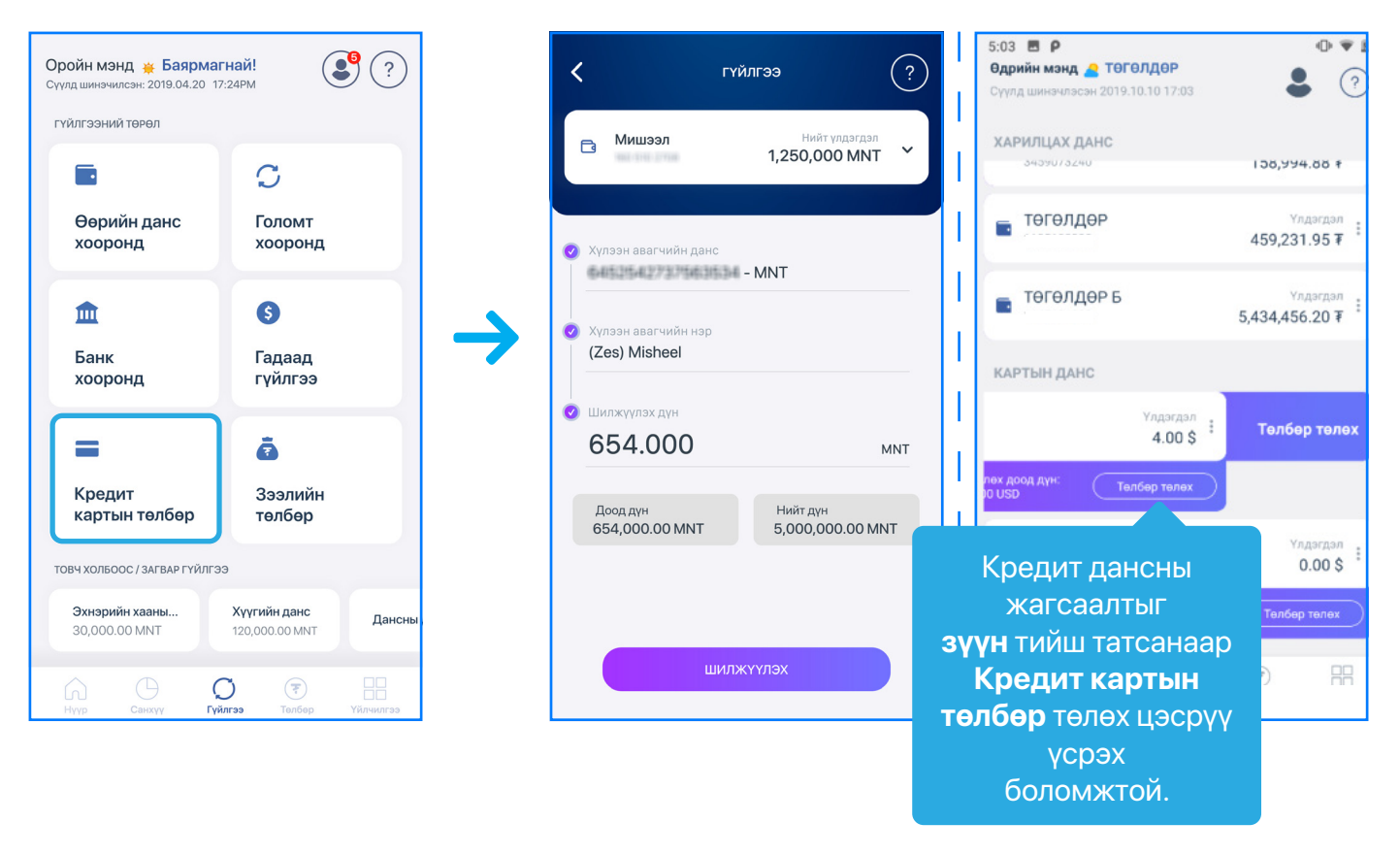

Бүх талбаруудыг бөглөн "Үргэлжлүүлэх" товч дарснаар **Баталгаажуулах** нүүр гарч ирэх бөгөөд мэдээллийг зөв оруулсан эсэхээ шалган "Гүйлгээ хийх" товч дээр дарснаар таны гүйлгээ хийгдэнэ.

#### 4.6 ДАНСНЫ ДЭВТЭР:

Та бүх төрлийн гүйлгээнд дансны дэвтэр ашиглан хурдан, хялбар аргаар гүйлгээ хийхийг хүсвэл **Гүйлгээ** үндсэн цэсний "**Дансны дэвтэр**" дэд цэсийг ашиглан дансны мэдээллээ бүртгүүлээрэй.

Хэрэв танд хадгалсан данс байхгүй бол Дансны дэвтрийн жагсаалт хоосон харагдах бөгөөд та "+" товч дээр дарж 'Голомт банк' эсвэл 'Бусад банк' хооронд гэсэн төрлөөр дансны дэвтэр нэмэх боломжтой.

| Оройн мэнд 🌞 Баярма<br>Сүүлд шинэчилсэн: 2019.04.20 1 | <b>гнай!</b> ?:24PM            | <                 |
|-------------------------------------------------------|--------------------------------|-------------------|
| ГҮЙЛГЭЭНИЙ ТӨРӨЛ                                      |                                |                   |
|                                                       | C                              | ٩                 |
| Өөрийн данс<br>хооронд                                | Голомт<br>хооронд              | <b>A</b> a<br>Xai |
| <b></b>                                               | 9                              |                   |
| Банк<br>хооронд                                       | Гадаад<br>гүйлгээ              | AI<br>Xar         |
| =                                                     | ē                              | AI<br>Xaa         |
| Кредит<br>картын төлбөр                               | Зээлийн<br>төлбөр              | Ba<br>Ter         |
| Дансны дэвтэр                                         | Загвар гүйлгээ Товч хол        | Ba<br>Xai         |
|                                                       |                                | Ga                |
| (л.) (Э (<br>Данс Санхүү <b>Гүй</b> л                 | ) 🤄 🔲<br>1гээ Төлбөр Үйлчилгээ |                   |

| ДАНСНЫ ДЭВТЭР                     | +  | < дансны дэвтэр нэмэх              |
|-----------------------------------|----|------------------------------------|
| ГОЛОМТ БАНК БУСАД БАНК            |    | товч нэр<br>Misheel                |
| йлт хийх                          |    |                                    |
| анк:                              |    | Гүйлгээний төрөл<br>Голомт хооронд |
| <b>isvh</b><br>даа хөгжлийн банк: | Ń  | Банкны нэр                         |
| )<br>HK: Tal and tal and t        | Ń  | Голомт Банк                        |
| ngerel<br>анк:                    | Ń  | Дансны дугаар                      |
| <b>іі</b><br>- банк:              |    | Дансны нар<br>Misheeljingoo        |
| <b>а</b><br>анк:                  |    |                                    |
| a                                 |    | хадгалах                           |
| Энд таны хадгалса                 | ан |                                    |
| бүх Дансны                        |    |                                    |
| дэвтрийн жагсаал                  | 1T |                                    |
| харагдана                         |    |                                    |

#### 4.7 ЗАХИАЛГАТ ШИЛЖҮҮЛЭГ:

Харилцагч та **Гүйлгээ** үндсэн цэсний "Захиалгат шилжүүлэг" дэд цэсээр дамжуулан сар бүр тогтмол дүнгээр өөрийн болон бусдын Голомт банкны данс руу ижил валютаар автоматаар гүйлгээ хийгдэх үйлчилгээнд бүртгүүлэх боломжтой.

Хэрэв та өмнө нь уг үйлчилгээнд бүртгүүлж байсан бол мэдээлэл нь хоёрдох зурагт үзүүлснээр харагдана.

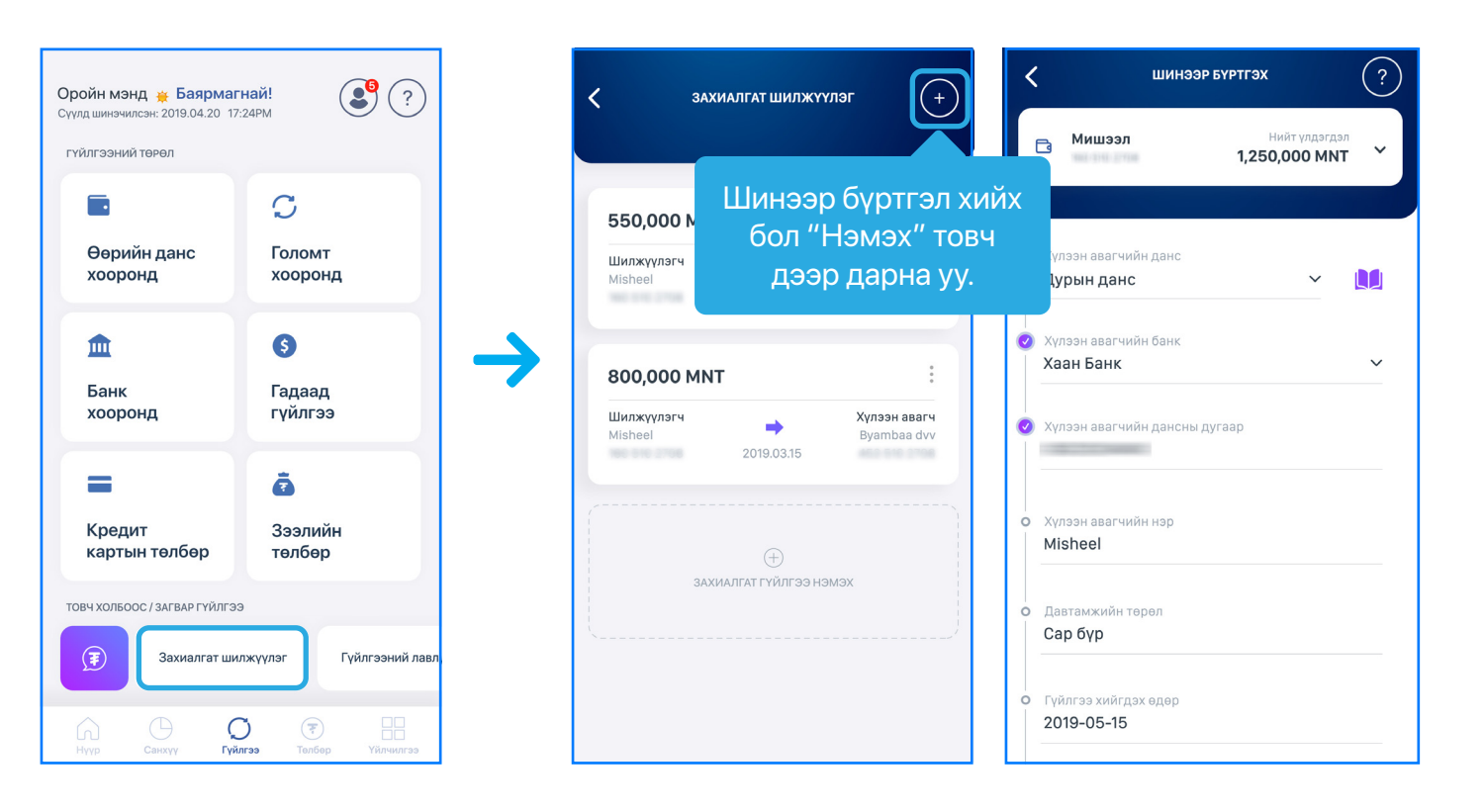

Шинээр бүртгэх нүүрэнд бүх талбаруудыг бөглөн "Үргэлжлүүлэх" товч дарснаар **Баталгаажуулах** нүүр гарч ирэх бөгөөд мэдээллийг зөв оруулсан эсэхээ шалган "Гүйлгээ хийх" товч дээр дарснаар Гэрээ гарч ирэх бөгөөд та гэрээг зөвшөөрч Батлах нууц үгээ (буюу гүйлгээний нууц үг) оруулснаар таны хүсэлт илгээгдэнэ.

## 5. Төлбөр

#### 5.1 ХЭРЭГЛЭЭНИЙ ТӨЛБӨР:

Та уг цэсийг ашиглан интернэт, гар утас, цахилгаан, СӨХ болон бусад төлбөрөө төлөх боломжтой бөгөөд тус цэсийг сонгоход таны бүртгэсэн хэрэглээний төлбөрийн жагсаалтаар харагдах ба жагсаалтаас төлөх төлбөрөө сонгосноор гүйлгээ хийх хэсэгт шилжинэ.

Хэрэв танд бүртгэгдсэн хэрэглээний төлбөр байхгүй бол "Төлбөр бүртгэх" товч дээр дарж хэрэглээний төлбөрөө шинээр бүртгэн төлөх боломжтой.

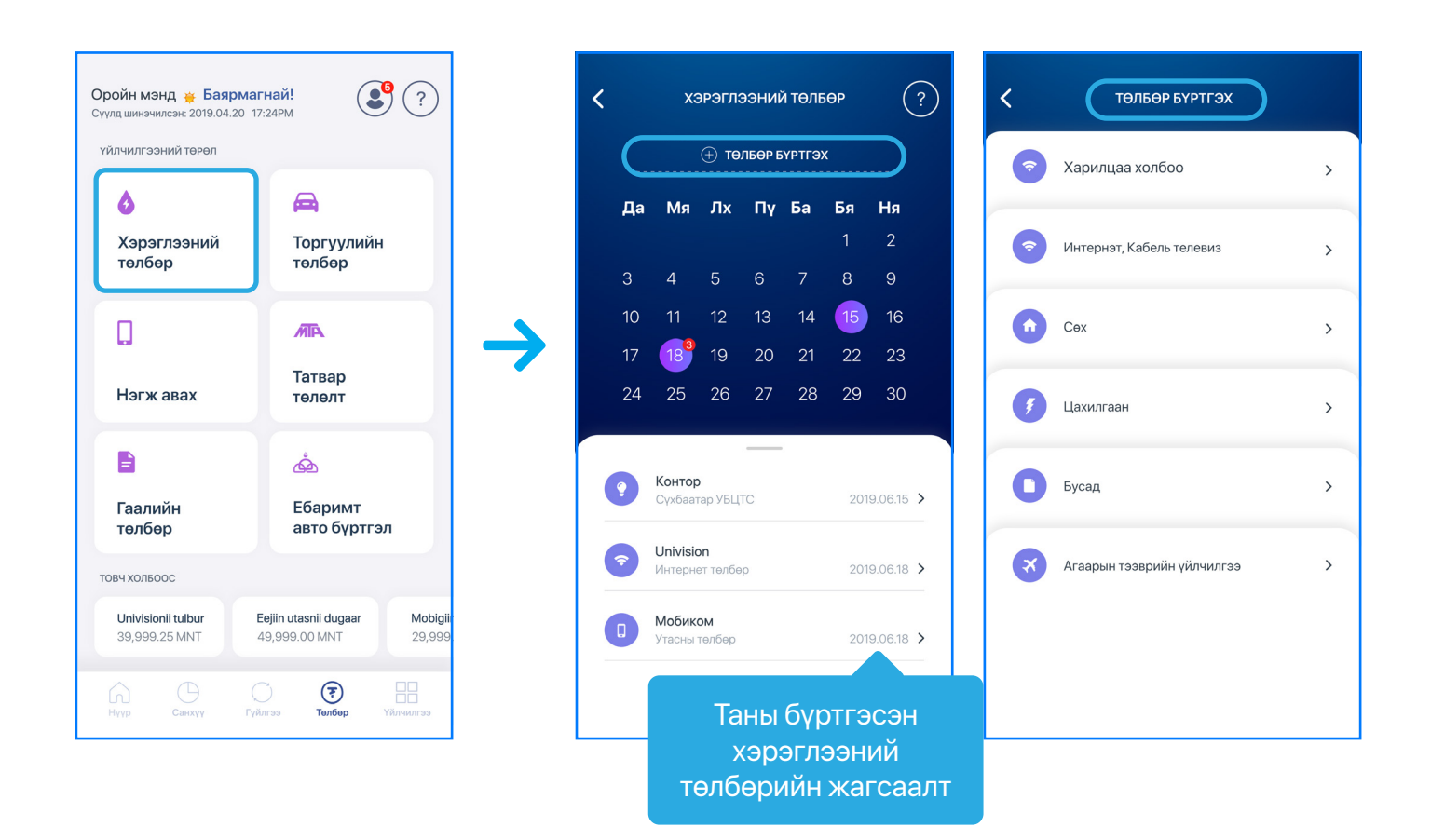

#### 5.2 НЭГЖ, ДАТА АВАХ:

Та Төлбөр үндсэн цэсний "Нэгж, дата авах" дэд цэсээр дамжуулан өөрийн болон бусдын гар утсыг нэгжээр цэнэглэх боломжтой.

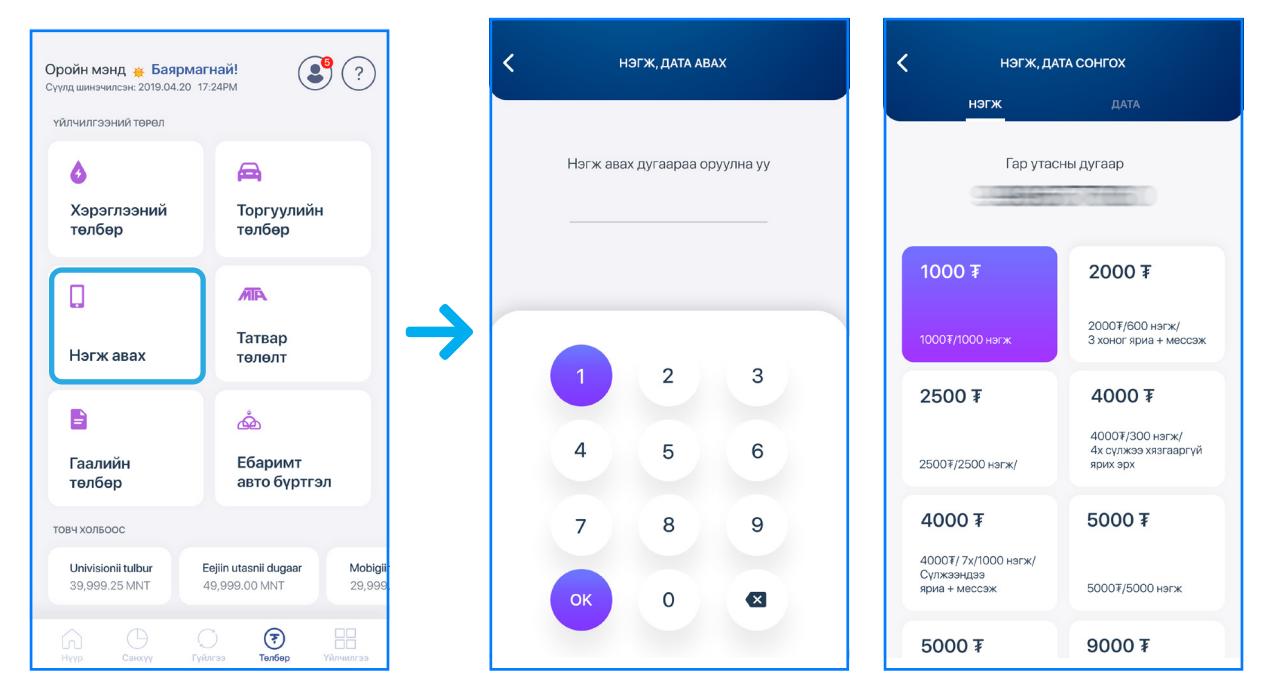

#### 5.3 ТОРГУУЛЬ ТӨЛӨХ:

Та Төлбөр үндсэн цэсний "Торгууль төлөх" дэд цэсээр дамжуулан өөрийн болон бусдын нэр дээрх торгуулийн төлбөрийг онлайнаар төлөх боломжтой.

Тээврийн хэрэгслийн улсын дугаар эсвэл Жолооны үнэмлэхийн дугаарын аль нэгийг оруулан "Хайх" товч дээр дарснаар нийт төлөгдөөгүй төлөвтэй байгаа бүх төлбөрийн жагсаалт гарч ирэх ба төлөх торгуулийг сонгон "Үргэлжлүүлэх" товч дарснаар гүйлгээ хийх хэсэгт шилжинэ.

| Оройн мэнд 👾 Баярма<br>Сүүлд шинэчилсэн: 2019.04.20<br>үйлчилгээний төрөл | агнай! 🔮 ?                                                                                                    | < торгууль төлөх<br>тээврийн хэрэгсэл жолооч                                                                                                    | торгууль төлөх тээврийн хэрэгсэл жолооч                                                                                                    |
|---------------------------------------------------------------------------|----------------------------------------------------------------------------------------------------|----------------------------------------------------------------------------------------------------|----------------------------------------------------------------------------------------------------|
| <ul> <li>Хэрэглээний<br/>төлбөр</li> </ul>                                | 🛱<br>Торгуулийн<br>төлбөр                                                                                                    |                                                                                                    |                                                                                                    |
| Нэгж авах                                                                 | лт.<br>Татвар<br>төлөлт                                                                                                    | Санамж<br>Толбер хийгдсэнээс хойш аклын 7 хоногийн<br>догор зөрчлийн мэдээллээс хасалт хийгдэхийг<br>анхаарна уу. Зөрчлийн мэдээлэлтэй холбоотой<br>асуудлыг fogrguuli.mn хаягаар орж харна уу.<br>Зөрчлийн мэдээлэлтэй холбоотой асуудлыг.<br>Голомт банк хариуцахгүй. | 3100006190384582<br>Замын цагдаагийн төрминалаар бичигдсэн<br>Улаанбаатар (аймаг/хот) Чингэлтэй дүүрэг (сум/дүүрэг)<br>604 УИД, «ий баруун уулаар<br>(47.97751698,105.605749)<br>10,000 - MNT 2019.06.18                                                     |
| 🖹<br>Гаалийн<br>төлбөр                                                    | 💩<br>Ебаримт<br>авто бүртгэл                                                                                                    |                                                                                                    | 3100006190384582<br>Замын цагдаагийн терминалаар бичигдсэн<br>Улаанбаатар (аймаг/хот) Чингэлтэй дүүрэг (сум/дүүрэг)<br>604 УИД -ийин баргун уулзаар<br>(47.91751689,106.505749)                                                                              |
| TOBY XONGOOC<br>Univisionii tulbur<br>39,999.25 MNT                       | Eejiin utasnii dugaar<br>49,999.00 MNT<br>29,999<br>29,999<br>29,999<br>29,999<br>29,999<br>29,999<br>29,999<br>29,999<br>29,999<br>20,999<br>20,999<br>2 | хайх                                                                                                    | 10,000 - МКТ         2019.06.18           3100006190384582         Замын цагдаагийн терминалаар бичигдсэн           Улаанбаатар (аймаг/хот) Чингэлтэй дүүрэг (сум/дүүрэг)         >           604 УИД -ийн баруун уулавар (47,91751698,106.905749)         > |

#### Санамж:

- хасалт хийгдэхийг анхаарна уу.
- асуудлыг https://torguuli.police.gov.mn/ хаягаар орж авна уу.
- хариуцахгүй.
- тооцогдоно.

#### 5.4 ТАТВАР ТӨЛӨЛТ:

Та уг цэсийг ашиглан хүлээгдэж буй татварын төлбөрөө төлөх боломжтой.

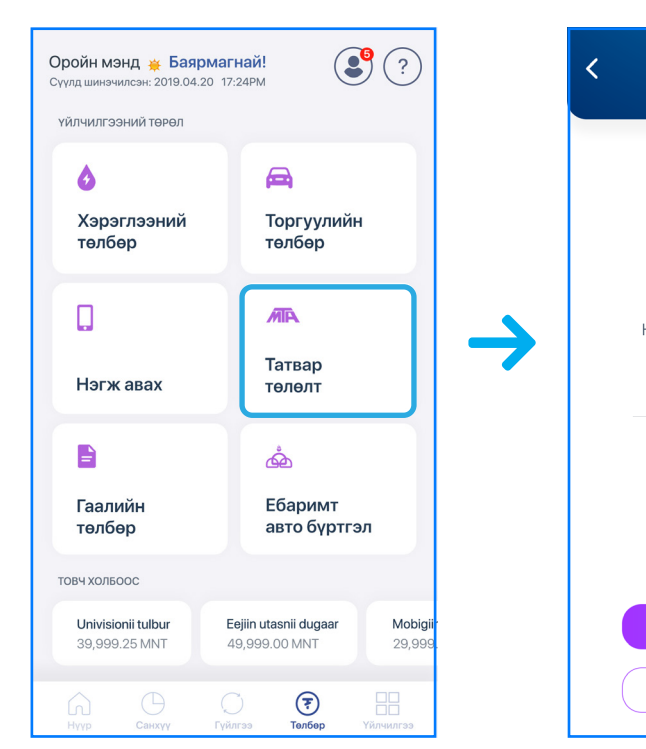

• Төлбөр хийгдсэнээс хойш ажлын 7 хоногийн дотор зөрчлийн мэдээллээс

• Хайлтаар гарч ирж буй торгуулийн мэдээлэл нь Цагдаагийн Ерөнхий Газар Мэдээллийн Технологи, Холбооны Төвийн мэдээллийн сангаас автоматаар татагдаж байгаа тул Зөрчлийн мэдээлэлтэй холбоотой

• Зөрчлийн мэдээлэлтэй холбоотой аливаа асуудлыг Голомт банк

• Банк хоорондын гүйлгээний шимтгэл ерөнхий нөхцөлийн дагуу

| аар төлөх     | < нэхэмжлэхи                         | ЙН ДУГААРААР ТӨЛӨХ                   |
|---------------|--------------------------------------|--------------------------------------|
|               | Нэхэмжлэхийн дугаар<br><b>313102</b> | Үлдэгдэл дүн<br><b>12,512.00 MNT</b> |
|               | Татварын төрөл                       | Улсын тэмдэгтийн хураамж             |
|               | Тайлан он                            | 2019                                 |
|               | Тайлант үе                           | 1                                    |
|               | Нэхэмлэхийн хэлбэр                   | Урьдчилга төлбөрийн<br>нэхэмжлэл     |
| аа оруулан уу |                                      | $\rightarrow$                        |
| 3             |                                      | Vanorana mel                         |
|               | 313102                               | 12,512.00 MNT                        |
|               | Татварын төрөл                       | Улсын тэмдэгтийн хураамж             |
|               | Тайлан он                            | 2019                                 |
|               | Тайлант үе                           | 1                                    |
|               | Нэхэмлэхийн хэлбэр                   | Урьдчилга төлбөрийн<br>нэхэмжлэл     |
| x             |                                      |                                      |
|               | Нэхэмжлэхийн дугаар                  | Үлдэгдэл дүн                         |
| үсгэх )       | 313102                               | 12,512.00 MNT                        |
|               | Татварын төрөд                       | Улсын тэмлэгтийн хураамж             |

#### 5.5 ГААЛИЙН ТӨЛБӨР:

Та уг цэсийг ашиглан хүлээгдэж буй гаалийн төлбөрөө төлөх боломжтой.

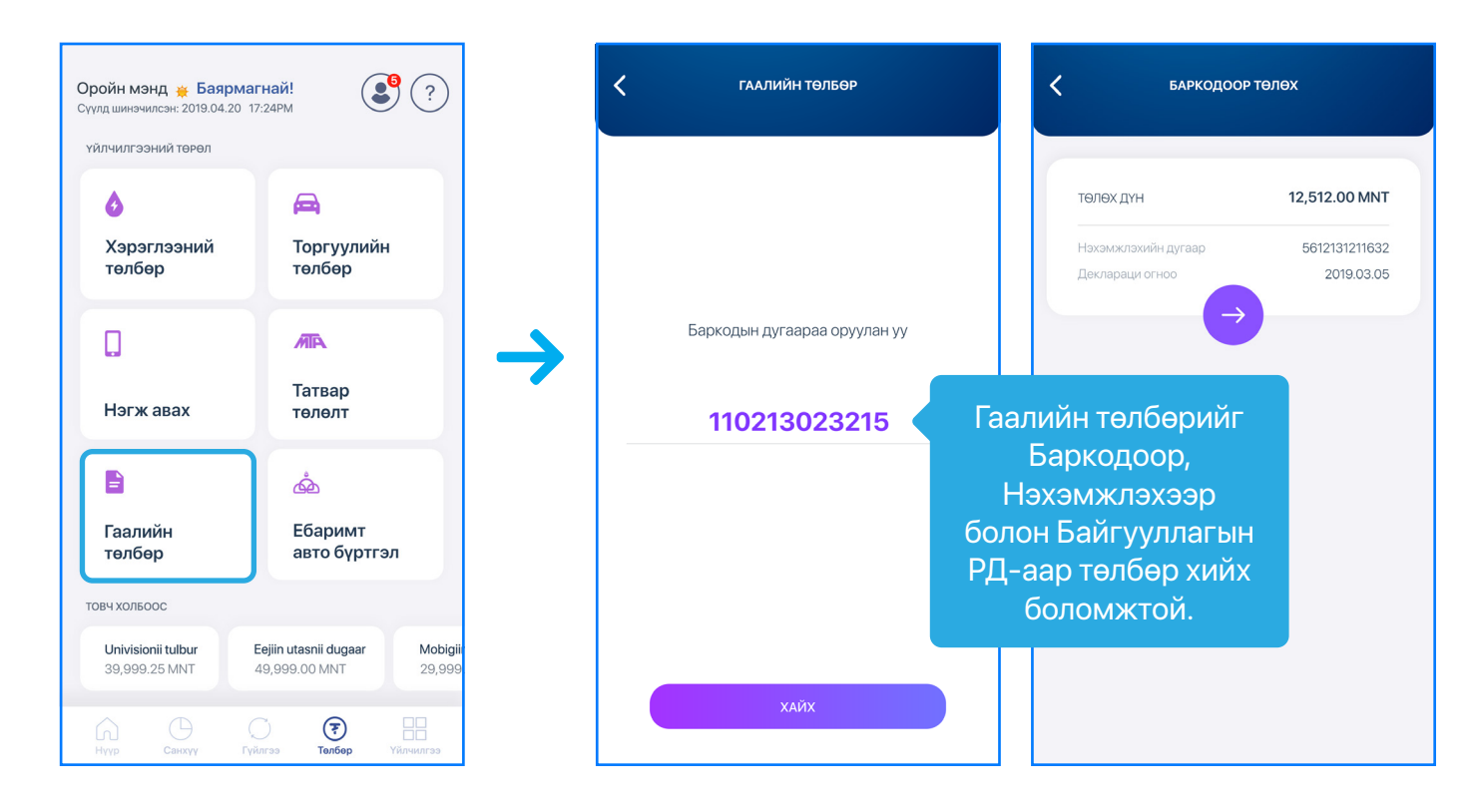

#### 5.6 EBARIMT АВТО БҮРТГЭЛ ТОХИРУУЛАХ:

Ta Ebarimt.mn дээр бүртгэлтэй утасны дугаараа оруулснаар автомат бүртгэлтэй байгууллагуудын НӨАТ-ын баримтыг автоматаар бүртгэнэ.

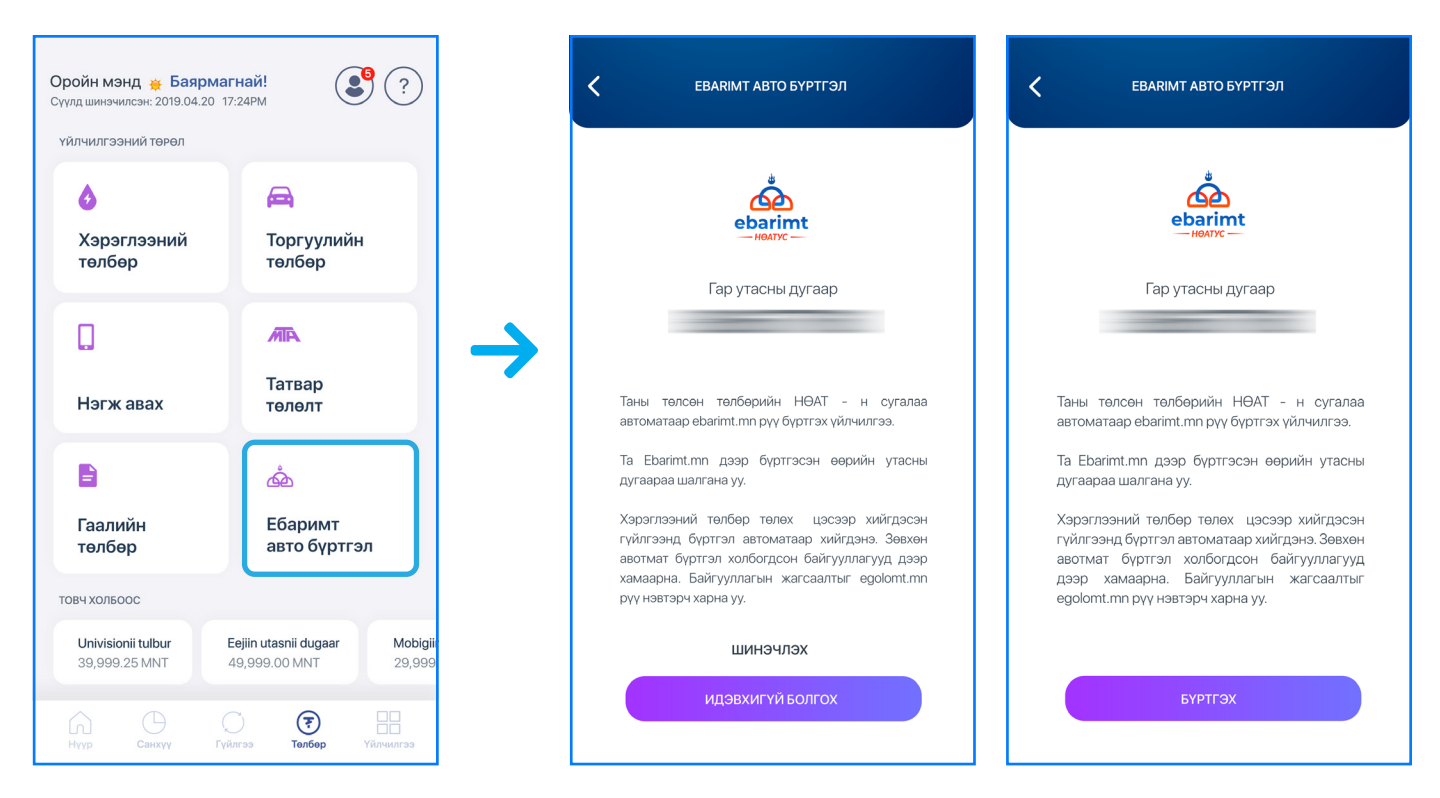

## 6. Үйлчилгээ

#### 6.1 ХАРИЛЦАХ:

Та Үйлчилгээ үндсэн цэсний "Харилцах" дэд цэсээр дамжуулан өөрийн харилцах дансны жагсаалтыг харах мөн данс дарж нэмэлт үйлчилгээнүүдийг авах боломжтой.

| Оройн мэнд 💥 Баярмагн<br>Сүүлд шинэчилсэн: 2019.04.20 17:3 | най!                      |               |
|------------------------------------------------------------|---------------------------|---------------|
| үйлчилгээний төрөл                                         |                           |               |
|                                                            | *                         |               |
| Харилцах                                                   | Хадгаламж                 |               |
| 0                                                          | ē                         | $\rightarrow$ |
| Зээл                                                       | Карт                      | •             |
| Sms                                                        | Ĩ                         |               |
| Easy info                                                  | Дижитал<br>чалленж        |               |
| нэмэлт үйлчилгээ                                           |                           |               |
| Захиалгат шил                                              | хжүүлэг Гүйлгээний лавл   |               |
| нуур Санхуу Гуйл                                           | )<br>гээ Төлбөр Үйлчилгээ |               |

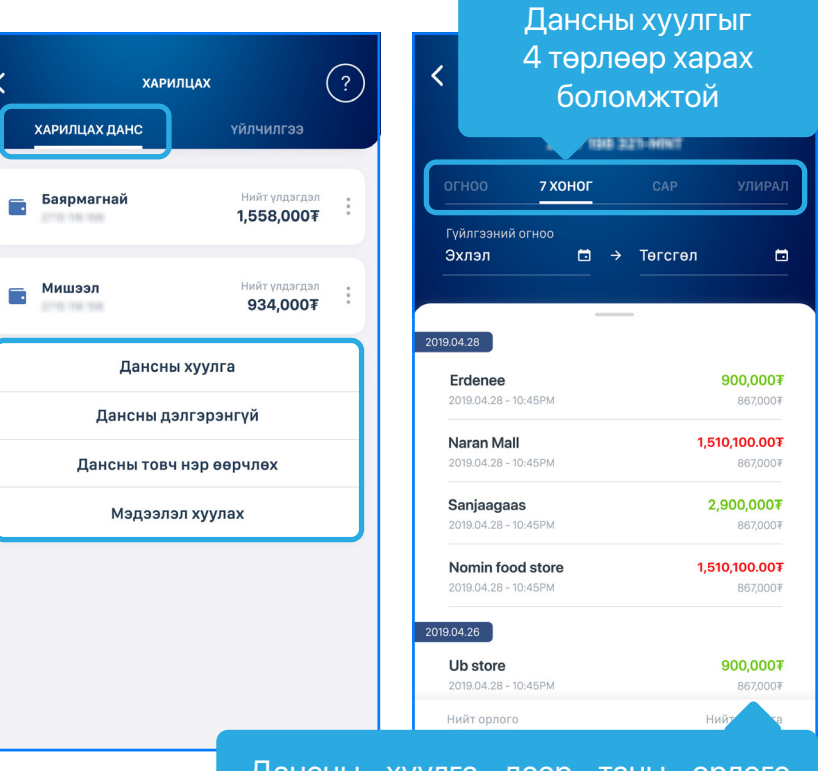

Дансны хуулга дээр таны орлого ногоон өнгөөр, харин зарлага улаан өнгөөр харагдана. Мөн гүйлгээ бүрийн дор ямар дүнтэй үлдэгдэл үлдсэнийг харах боломжтой.

#### 6.1.1 ХАРИЛЦАХ ДАНС НЭЭХ:

Та **Үйлчилгээ** үндсэн цэсний "**Харилцах – Үйлчилгээ – Харилцах данс нээх**" дэд цэсээр дамжуулан өөрийн нэр дээр шинээр харилцах данс нээх боломжтой.

Харилцах дансны ерөнхий нөхцөлийн талаарх дэлгэрэнгүй мэдээллийг www.golomtbank.com хаягнаас харна уу.

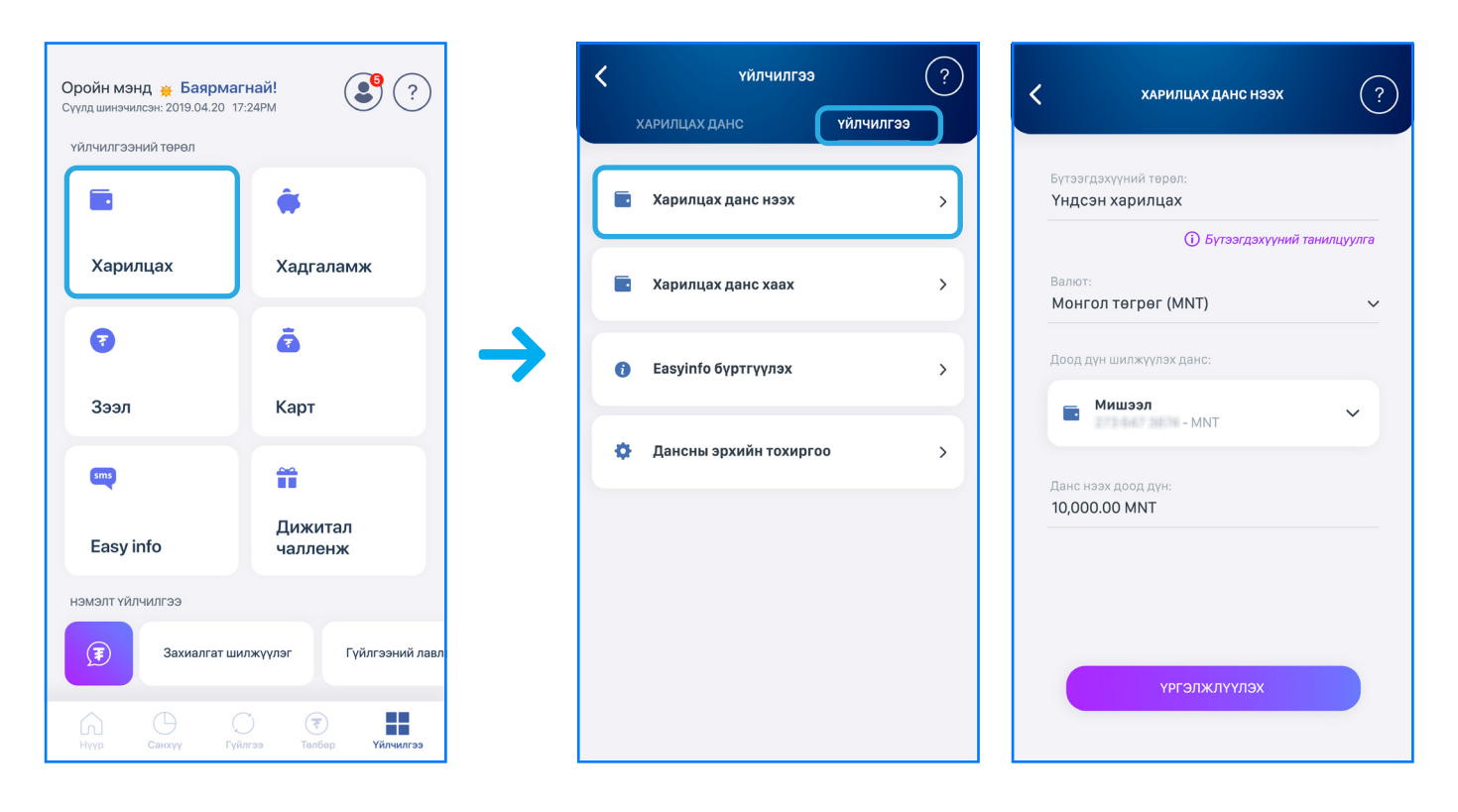

Бух талбаруудыг бөглөн "Үргэлжлүүлэх" товч дарснаар Баталгаажуулах нүүр гарч ирнэ. Мэдээллийг зөв оруулсан эсэхээ шалган баталгаажуулж, Харилцах дансны Гэрээтэй уншиж танилцан Батлах нууц үгээ (буюу гүйлгээний нууц үг) оруулснаар таны нэр дээр шинэ харилцах данс автоматаар үүснэ.

#### 6.1.2 ХАРИЛЦАХ ДАНС ХААХ:

интернэт банкаараа дамжуулан хаах боломжтой.

Харилцах дансны хаах нөхцлийн талаарх дэлгэрэнгүй мэдээллийг www.golomtbank.com хаягнаас харна уу.

| Оройн мэнд 🙀 Баярма<br>Сүүлд шинэчилсэн: 2019.04.20 | агнай!<br>17:24РМ ?     |               | < |
|-----------------------------------------------------|-------------------------|---------------|---|
| ҮЙЛЧИЛГЭЭНИЙ ТӨРӨЛ                                  |                         |               |   |
|                                                     | *                       |               |   |
| Харилцах                                            | Хадгаламж               |               |   |
| 7                                                   | ē                       | $\rightarrow$ |   |
| Зээл                                                | Карт                    |               |   |
| sms                                                 | Ĩ                       |               |   |
| Easy info                                           | Дижитал<br>чалленж      |               |   |
| нэмэлт үйлчилгээ                                    |                         |               |   |
| Эахиалгат и                                         | иилжүүлэг Гүйлгээний ла | вл            |   |
|                                                     |                         |               |   |

Бүх талбаруудыг бөглөн "Үргэлжлүүлэх" товч дарснаар Баталгаажуулах нүүр гарч ирэх бөгөөд мэдээллийг зөв оруулсан эсэхээ шалган баталгаажуулснаар таны харилцах данс хаагдана.

## Хэрэв та өөрийн аль нэг харилцах дансыг хаахыг хүсвэл салбарт очилгүйгээр

| ХАРИЛЦАХ ДАН         | C XAAX ?                           | 🗸 харилцах данс хаах                   | ?   |
|----------------------|------------------------------------|----------------------------------------|-----|
| Та хаах дансаа с     | онгоно уу.                         | Дансны товч нэр:<br>Цалингийн данс     |     |
| Баярмагнай<br>3231   | Нийт үлдэгдэл<br><b>1,558,000₮</b> | Дансны дугаар:                         | MNT |
| <b>Цалин</b><br>3231 | Нийт үлдэгдэл<br><b>2,430,000₮</b> | Үлдэгдэл хүлээн авах данс:<br>— Мишээл |     |
|                      |                                    | Шимттэлийн дун:                        | ~   |
|                      |                                    | 10,000.00                              | MNT |
|                      |                                    | Данс хаах шалтгаан:<br>Хаах шалтгаан   | ~   |
|                      |                                    |                                        |     |
|                      |                                    | үргэлжлүүлэх                           |     |
|                      |                                    |                                        |     |

#### 6.1.3 ОНЛАЙН ТОДОРХОЙЛОЛТ АВАХ:

Та **Үйлчилгээ** үндсэн цэсний "**Харилцах – Үйлчилгээ – Онлайн тодорхойлолт**" дэд цэсээр дамжуулан Голомт банкны албан ёсны дансны тодорхойлолтыг онлайнаар татаж авах мөн баталгаажуулах боломжтой. Уг үйлчилгээг авахаас өмнө Санамжтай сайтар танилцана уу.

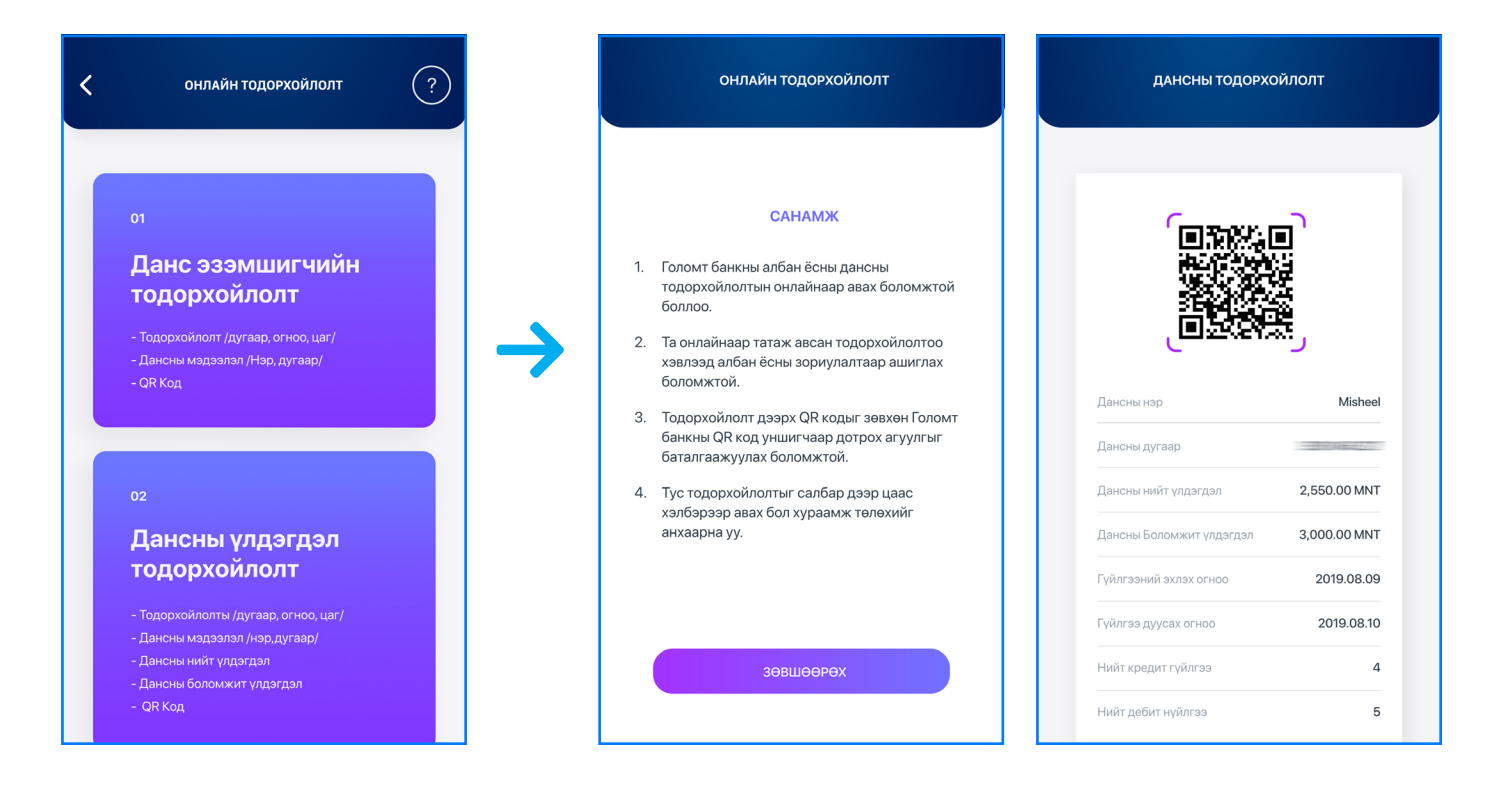

#### 6.2 ХАДГАЛАМЖ:

Та **Үйлчилгээ** үндсэн цэсний "**Хадгаламж**" дэд цэсээр дамжуулан өөрийн хадгаламжийн дансны жагсаалтыг харах мөн данс дээр дарж нэмэлт үйлчилгээнүүдийг авах боломжтой.

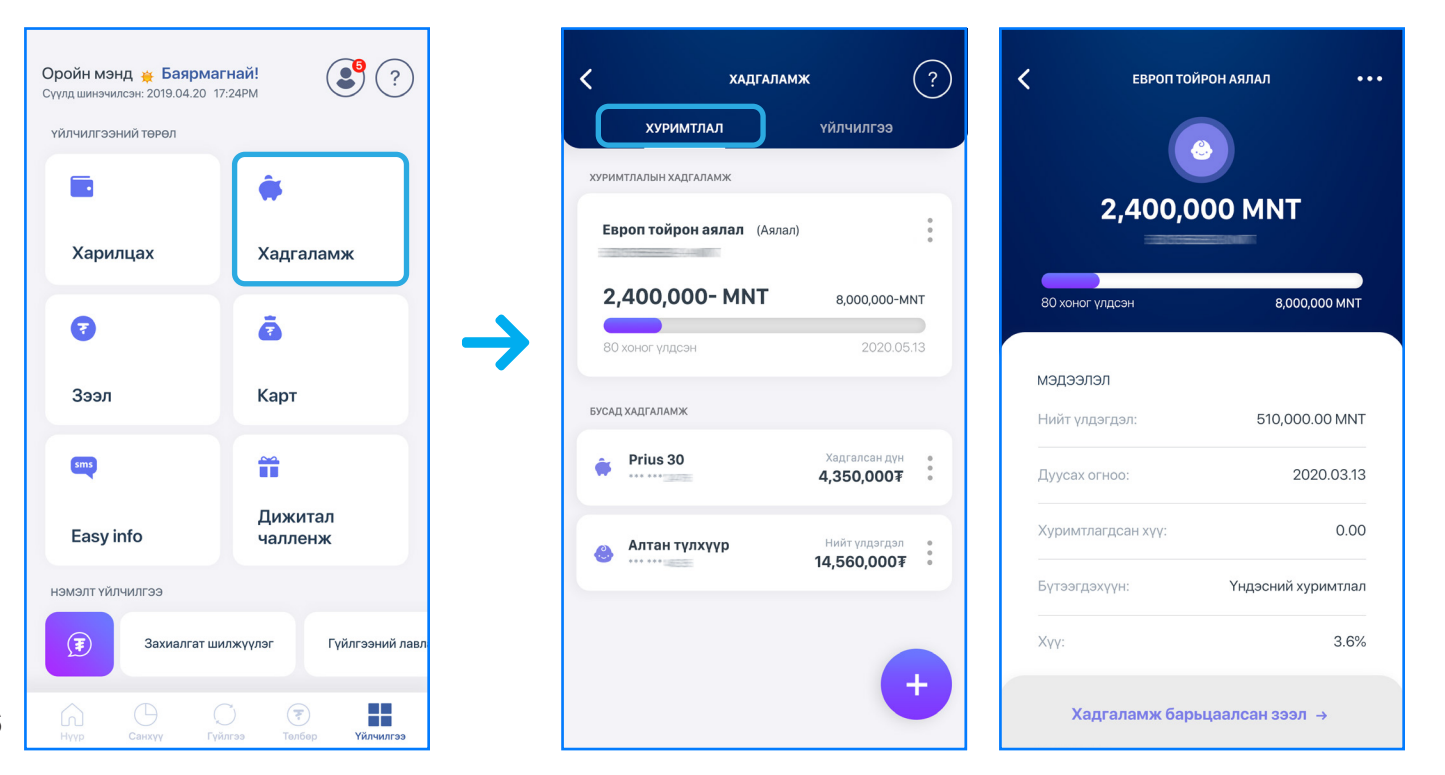

#### 6.2.1 ХАДГАЛАМЖ НЭЭХ:

Харилцагч та **Үйлчилгээ** үндсэн цэсний "**Хадгаламж – Үйлчилгээ – Хадгаламж нээх**" дэд цэсээр дамжуулан өөрийн нэр дээр Хуримтлалын, Хугацаатай болон Хугацаагүй хадгаламжийн данс нээн өөрт ойр байрлах дурын салбараас хадгаламжийн дэвтрээ үнэгүй аваарай.

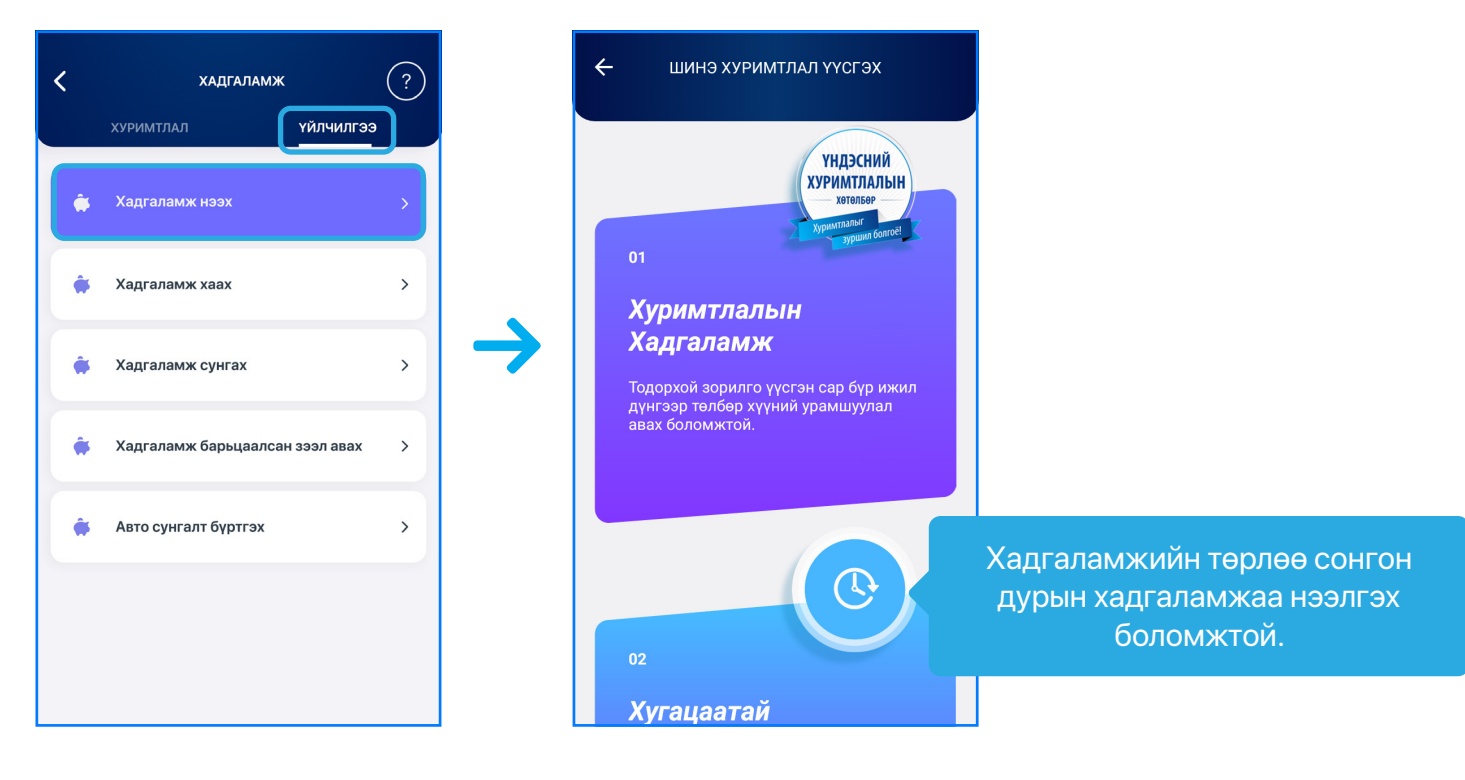

#### 6.2.1.1 ХУРИМТЛАЛЫН ХАДГАЛАМЖ НЭЭХ:

Хуримтлалын дансыг зөвхөн төгрөгийн валютаар нээх боломжтой.

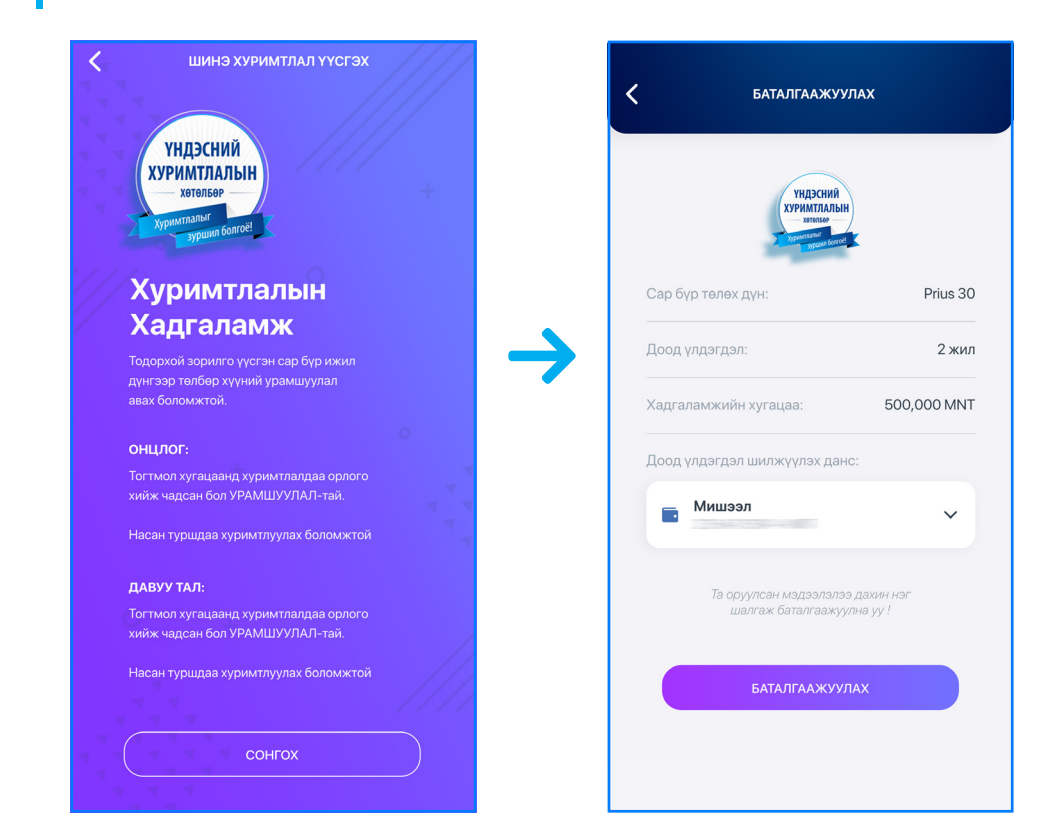

Хуримтлалын Зорилго, Зорилтот дүн болон Хугацааг оруулан, Доод үлдэгдэл шилжүүлэх дансаа сонгон "Үргэлжлүүлэх" товч дээр дарна. Мэдээллийг зөв оруулсан эсэхээ шалган баталгаажуулснаар таны Хуримтлалын хадгаламжийн данс амжилттай үүснэ.

#### 6.2.1.2 ХУГАЦААГҮЙ ХАДГАЛАМЖ НЭЭХ:

Хугацаагүй хадгаламжийн дансыг Төгрөг болон Ам.долларын валютаар нээх боломжтой.

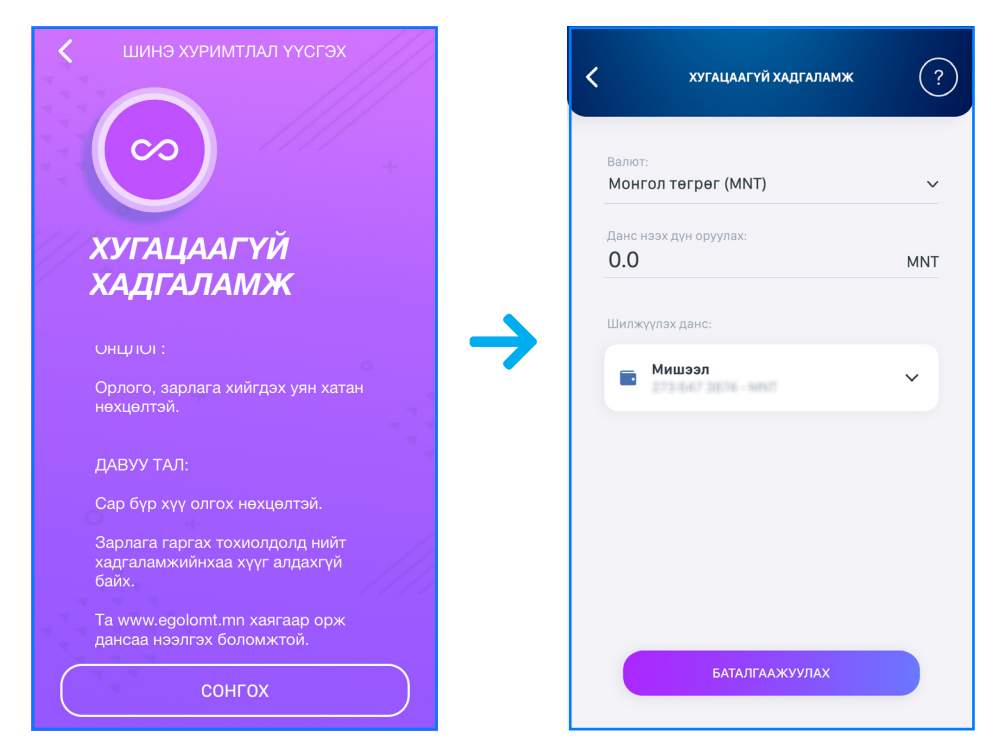

Хадгаламжийн Валют, Данс нээх дун болон Доод үлдэгдэл шилжүүлэх дансаа сонгон "Баталгаажуулах" товч дээр дарснаар таны Хугацаагүй хадгаламжийн данс амжилттай үүснэ.

#### 6.2.1.3 ХУГАЦААТАЙ ХАДГАЛАМЖ НЭЭХ:

Хугацаатай хадгаламжийн дансыг зөвхөн төгрөгийн валютаар нээх боломжтой.

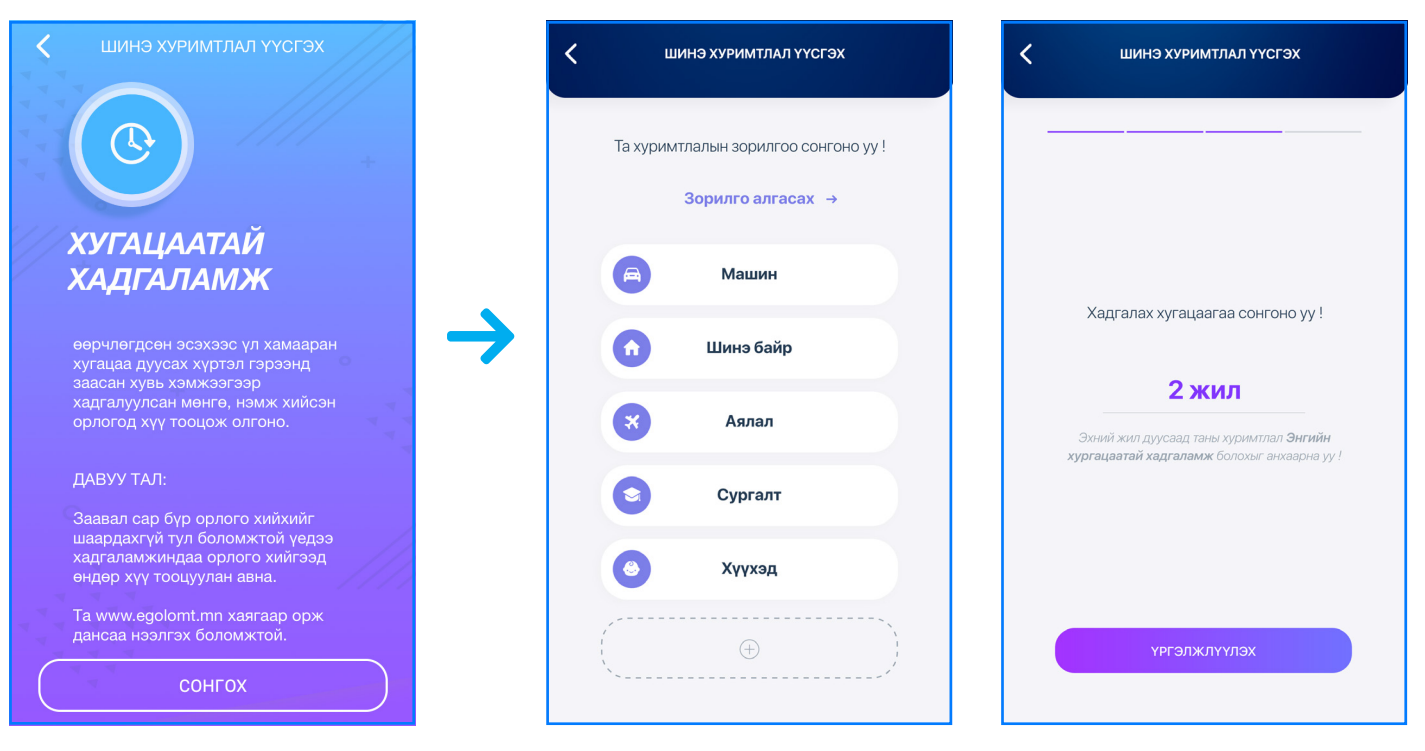

Хадгаламжийн Төрөл, Хугацаа, Данс нээх дүн болон Доод үлдэгдэл шилжүүлэх дансаа сонгон "Баталгаажуулах" товч дээр дарснаар таны Хугацаатай хадгаламжийн данс амжилттай үүснэ.

#### 6.2.2 ХАДГАЛАМЖ ХААХ:

боломжтой.

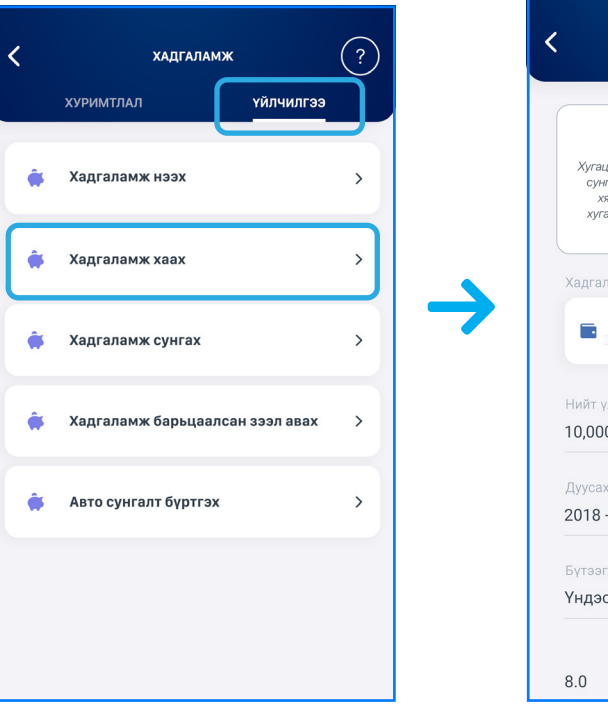

Харилцагч та хаах хадгаламжийн дансаа сонгон, шаардлагатай талбаруудыг бөглөн "Үргэлжлүүлэх" товч дарснаар Баталгаажуулах нүүр гарч ирэх бөгөөд мэдээллийг зөв оруулсан эсэхээ шалган баталгаажуулснаар таны сонгосон хадгаламжийн данс хаагдана.

#### САНАМЖ

мэдээллийг www.golomtbank.com хаягнаас харна уу.

#### Та **Үйлчилгээ** үндсэн цэсний "**Хадгаламж – Үйлчилгээ – Хадгаламж хаах**" дэд цэсээр дамжуулан өөрийн нэр дээрх хугацаатай хадгаламжийн дансыг хаах

| ХАДГАЛАМЖ ХААХ                                                                                                    | < Баталгаажуулах                                           |
|----------------------------------------------------------------------------------------------------|------------------------------------------------------------|
| Анхааруулга                                                                                                    | ХАДГАЛАМЖ ЦУЦЛАХ МЭДЭЭЛЭЛ                                  |
| с өмнө хаах буюу хугацааг цуцалвал хугацаа<br>удрөөс хойш зарлага гаргах өдрийг хүртэл<br>лалтын хуу буюу тухайн валютын энгийн | Хадгаламжийн данс: ————————————————————————————————————    |
| хадгаламжийн хүүгийн 50%-р хүү бодно.                                                                                           | Дуусах огноо: 2018.12.30                                   |
| йн данс:                                                                                                    | Бүтээгдэхүүн: Үндэсний хуримтлал                           |
| ээл 🗸                                                                                                    | Хүүгийн хувь: 8.0                                          |
| эл:                                                                                                    | Цуцалсан огноо: <b>2019.08.15</b>                          |
| INT                                                                                                    | Хүлээн авах данс: 224 647 3874 - ММТ                       |
| 0                                                                                                    | Шимтгэл: <b>3000 MNT</b>                                   |
| суримтлал                                                                                                    | Та оруулсан мадээлэлээ дахин<br>шалгаж баталгаажуулна уу ! |
| Хүүгийн хувь: ( Жилээр )                                                                                                    | БАТАЛГААЖУУЛАХ                                             |

• Хугацаатай хадгаламжийн дансыг хугацаанаас нь өмнө хаах тохиолдолд хямдруулалтын хүүгээр тооцохыг анхаарна уу. Та Хугацаатай болон Хугацаагүй хадгаламжийн данс хаах нөхцөлийн талаарх дэлгэрэнгүй

#### 6.2.3 ХАДГАЛАМЖ СУНГАХ:

**Үйлчилгээ** үндсэн цэсний "**Хадгаламж – Үйлчилгээ – Хадгаламж сунгах**" дэд цэсээр дамжуулан өөрийн нэр дээр үүссэн хадгаламжийг салбарт хандалгүйгээр сунгах боломжтой.

| УЛЛЧИЛГЗЭ<br>><br>Бүтээгдэхүүн:          |   |
|------------------------------------------|---|
| <b>&gt;</b><br>Бүтээгдэхүүн:             | ~ |
| Бүтээгдэхүүн:                            |   |
| Үндэсний хуримтлал                       |   |
| >                                        |   |
| Хугацаа дууссан огноо:<br>2018 - 12 - 30 |   |
| Ланены валот:                            |   |
| лсан зээл авах >                         |   |
| Хуримтлагдсан хүү:<br>51,000.00 MNT      |   |
| Хуримтлагдсан хүү орсон дүн:             |   |
| 45,000.00 MINT                           |   |
| VIDER BW BV/ BOV                         |   |

Та сунгах хадгаламжийн дансаа сонгон, шаардлагатай талбаруудыг бөглөн "Үргэлжлүүлэх" товч дарснаар **Баталгаажуулах** нүүр гарч ирнэ. Мэдээллийг зөв оруулсан эсэхээ шалган Хадгаламжийн бүтээгдэхүүний Гэрээтэй танилцан Батлах нууц үгээ (буюу гүйлгээний нууц үг) оруулснаар таны сонгосон хадгаламжийн данс сунгагдана.

### САНАМЖ

• Угцэсээрдамжууланхугацаатайхадгаламжийндансыгсунгахтохиолдолд таны өмнөх хадгаламжийн бүтээгдэхүүнээс өөр байх магадлалтайг анхаарна уу.

#### 6.3 ЗЭЭЛ:

Та **Үйлчилгээ** үндсэн цэсний "**Зээл**" дэд цэсээр дамжуулан өөрийн зээлийн дансны жагсаалтыг харах боломжтой.

Мөн "**Зээл – Үйлчилгээ**" дэд цэсийн ашиглан Дижитал зээл авах, Зээлийн хүсэлт илгээх, Хадгаламж барьцаалсан зээл авах, Зээлийн төлбөр төлөх, Зээл авах болон Зээлийн график харах боломжтой.

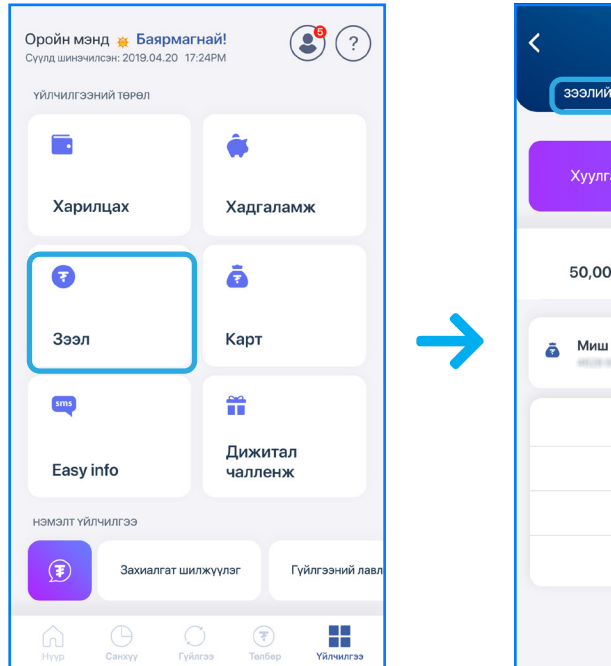

#### 6.3.1 ДИЖИТАЛ ЗЭЭЛ:

Хэрэв танд давтан зээл авах шаардлага байнга тулгардаг бол та нэг л удаа салбарт хандан өөрийн зээлийн судалгааг хийлгүүлэн мастер гэрээ байгуулснаар ирээдүйд танд яаралтай зээлийн хэрэгцээ үүсэх үед та салбарт очих шаардлагагүйгээр смарт банкны "Зээл – Үйлчилгээ – Дижитал зээл авах" хэсгийг ашиглан хүссэн үедээ хаанаас ч хэзээ ч шууд зээл авах боломжтой.

| 🗸 зээл                                                                | ?      | 🕻 дижитал зээл                                                  | 🗲 зээлийн м                                    |
|-----------------------------------------------------------------------|--------|-----------------------------------------------------------------|------------------------------------------------|
| зээлийн жагсаалт үйлч                                                 | илгээ  |                                                                 | зээлийн хүсэлтийн мэг                          |
| <ul> <li>Анди аламж барыдаалсан зээл</li> <li>Дижитал зээл</li> </ul> | >      |                                                                 | Авах зээлийн дүн<br>                           |
| Зээлийн төлбөр төлөх                                                  | ,<br>, | Та зээлийн хүсч буй хэмжээгээ оруула<br>1,000,000 MNT           | уу.<br>Нийт зээлийн дүн<br>                    |
| 👼 Зээл хаах                                                           | >      | Мастер гэрээний дүн<br>2,300,000,00 MNT<br>Зээлийн боломжит лин | Эхний төлөлт хийх огноо                        |
| 🙇 Зээл хаах тооцоо                                                    | >      | 2,300,000.00 MNT                                                | Зээлийн данс<br>                               |
| Зээлийн төлөв харах                                                   | >      |                                                                 | Зээлийн эргэн төлөлт<br>Заад уугаж бий уугацаа |
| 🙇 Зээлийн график харах                                                | >      | үргэлжлүүлэх                                                    | 30 cap                                         |

| зээл?                               | < зээл 🤶 ?                          |
|-------------------------------------|-------------------------------------|
| йн жагсаалт Үйлчилгээ               | зээлийн жагсаалт <b>үйлчилгээ</b>   |
| a 👼 <sup>Bayarmagnai</sup>          | 🧔 Хадгаламж барьцаалсан зээл авах > |
| Нийт үлдэгдэл                       | 🧟 Дижитал зээл >                    |
| 00.00 MNT                           | Зээлийн гүйлгээний түүх >           |
| Зээлийн үлдэгдэл<br>50,000.00 MNT   | 🧟 Зээлийн төлбөр төлөх >            |
| Зээлийн гүйлгээний түүх             | а Зээл хаах >                       |
| Зээлийн дэлгэрэнгүй<br>График харах | а Зээл хаах тооцоо >                |
| Товч нэр өөрчлөх                    | Зээлийн төлөв харах >               |
|                                     | а Зээлийн график харах >            |

#### 6.3.2 ХАДГАЛАМЖ БАРЬЦААЛСАН ЗЭЭЛ АВАХ:

Та салбарт хандалгүйгээр Зээл дэд цэсний "Хадгаламж барьцаалсан зээл авах" хэсгийг сонгон өөрийн хадгаламжийг барьцаалан онлайнаар зээл авах боломжтой.

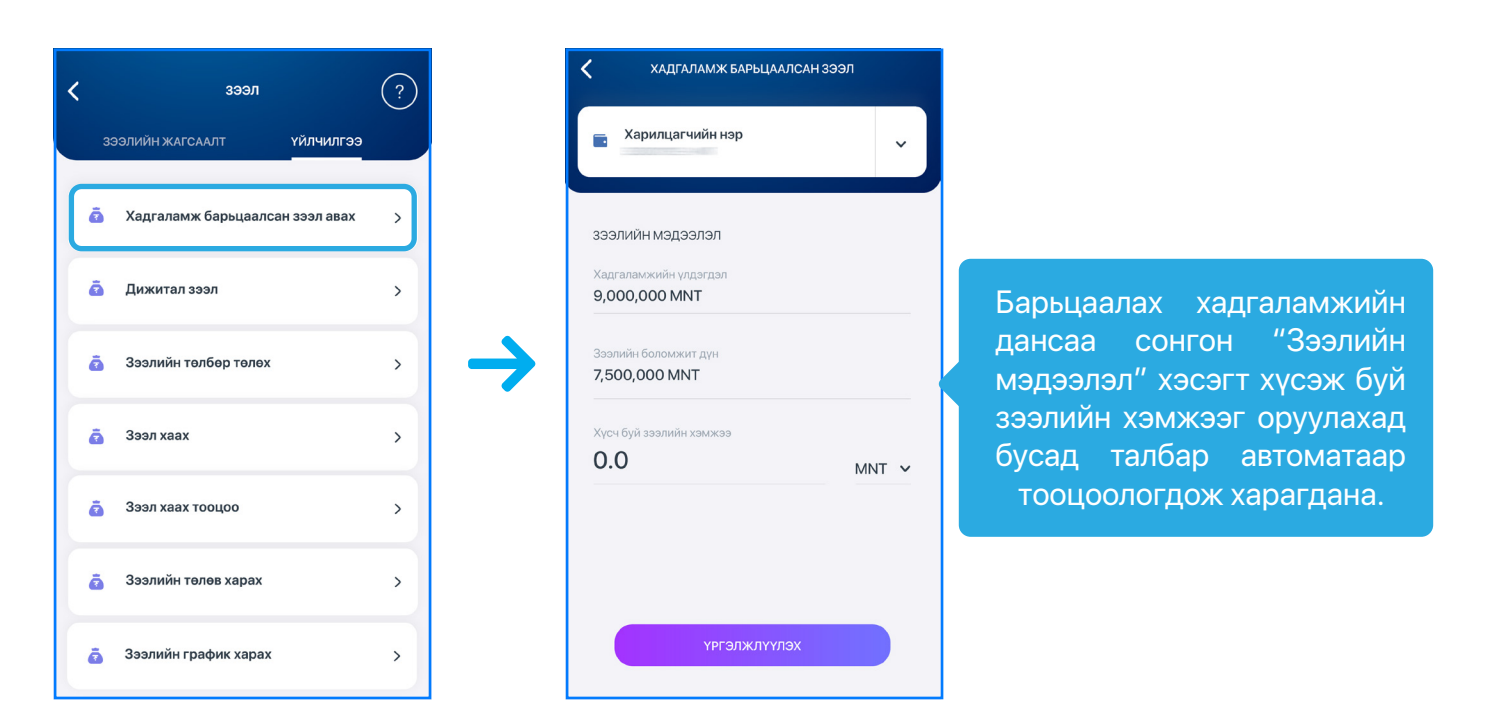

Зээл олгох дансаа сонгон "Үргэлжлүүлэх" товч дээр дарснаар Баталгаажуулах нүүр гарч ирэх бөгөөд мэдээллийг зөв оруулсан эсэхээ шалган, Зээлийн гэрээтэй танилцаж Батлах нууц үгээ (буюу гүйлгээний нууц үг) оруулснаар таны зээл автоматаар олгогдоно.

#### 6.3.3 ЗЭЭЛИЙН ТӨЛБӨР:

төлбөр төлөх" хэсгийг сонгоно.

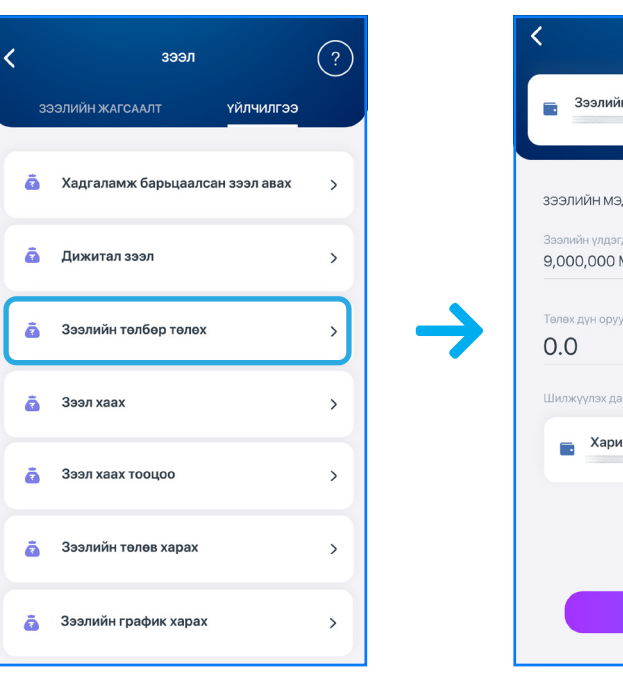

#### САНАМЖ

хуваарьт төлбөрөөс хасагдахгүй болохыг анхаарна уу.

#### Харилцагч та зээлийн төлбөр төлөх бол Зээл дэд цэсний "Үйлчилгээ – Зээлийн

| ЗЭЭЛИЙН ТӨЛБӨР ТӨЛӨХ |     |
|----------------------|-----|
| йн данс              | ~   |
|                      |     |
| эдээлэл              |     |
| эгдэл<br>I MNT       |     |
| уулах                | MNT |
| цанс                 |     |
| илцагчин данс        | ~   |
|                      |     |
|                      |     |
| үргэлжлүүлэх         |     |
|                      |     |

Бух талбаруудыг бөглөн "Үргэлжлүүлэх" товч дарснаар Баталгаажуулах нүүр гарч ирэх бөгөөд мэдээллийг зөв оруулсан эсэхээ шалган "Зээл төлөх" товч дээр дарснаар таны зээлийн төлбөр төлөгдөнө.

• Уг цэсээр дамжуулан зээлийн төлбөр төлсөн тохиолдолд тухайн сарын

#### 6.3.4 ЗЭЭЛ ХААХ:

Харилцагч та салбарт хандалгүйгээр өөрийн Цалингийн болон Хадгаламж барьцаалсан зээлийн дансыг хаахыг хүсвэл **Зээл** дэд цэсний "**Үйлчилгээ – Зээл хаах**" хэсгийг сонгон хаах боломжтой.

| < | зээл                                | (?) |
|---|-------------------------------------|-----|
|   | ЗЭЭЛИЙН ЖАГСААЛТ <b>ҮЙЛЧИЛГЭЭ</b>   |     |
|   | 👼 🛛 Хадгаламж барьцаалсан зээл авах | >   |
|   | 🧟 Дижитал зээл                      | >   |
|   | 🗿 Зээлийн төлбөр төлөх              | >   |
|   | 👼 Зээл хаах                         | >   |
|   | 🗿 Зээл хаах тооцоо                  | >   |
|   | 🗿 Зээлийн төлөв харах               | >   |
|   | 🗟 Зээлийн график харах              | >   |

Бүх талбаруудыг бөглөн "Үргэлжлүүлэх" товч дарснаар **Баталгаажуулах** нүүр гарч ирэх бөгөөд мэдээллийг зөв оруулсан эсэхээ шалган баталгаажуулж "Зээл хаах" товч дээр дарснаар таны зээлийн данс хаагдана.

#### 6.3.6 ЗЭЭЛИЙН ТӨЛӨВ ХАРАХ:

Та "Зээл – Үйлчилгээ – Зээлийн төлөв харах" хэсэг рүү орж авсан зээлийн дансны таларх дэлгэрэнгүй мэдээллийг харах боломжтой.

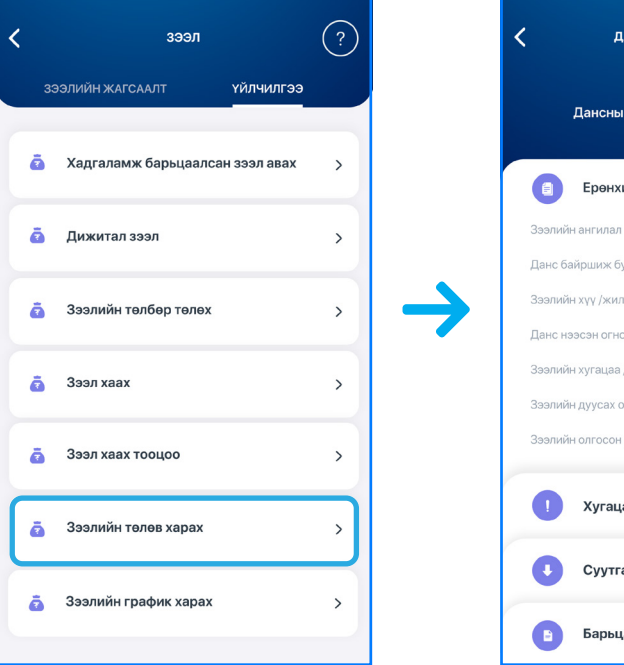

#### 6.3.5 ЗЭЭЛИЙН ГРАФИК ХАРАХ:

Та "Зээл – Үйлчилгээ – Зээлийн график" дээр дарж авсан зээлийн үлдэгдэл, хүүгийн төлбөр, үндсэн төлбөр, зээлийн эргэн төлөлтийн хуваарь зэрэг дэлгэрэнгүй мэдээллийг харах боломжтой.

| зээл                               | ?       | <          | ЗЭЭЛИЙН ГРАФИК ХА | ΡΑΧ          | <          | ЗЭЭЛИЙН ГРАФИК ХАР | AX       |
|------------------------------------|---------|------------|-------------------|--------------|------------|--------------------|----------|
| ЗЭЭЛИЙН ЖАГСААЛТ Ү <b>ЙЛЧИЛГЭЭ</b> |         | өмнө       | к төлөлт дарал    | ах төлөлт    | өмнөх      | төлөлт Дараа       | х төлөлт |
| 🧟 Хадгаламж барьцаалсан зээл авах  | >       | огноо      | СУУТГАЛЫН ДҮН     | эцсийн дүн   | огноо      | СУУТГАЛЫН ДҮН      | эцсий    |
|                                    | $\prec$ | 2019.04.15 | 139,054.69        | 5,224,295.01 | 2019.04.15 | 139,054.69         | 5,224,2  |
| 🙇 Дижитал зээл                     | >       | 2019.04.30 | 139,054.69        | 5,134,295.01 | 2019.04.30 | 139,054.69         | 5,134,2  |
| Зээлийн төлбөр төлөх               | ,       | 2019.05.15 | 139,054.69        | 5,044,295.01 | 2019.05.15 | 139,054.69         | 5,044,2  |
|                                    |         | 2019.05.30 | 139,054.69        | 4,224,295.01 | 2019.05.30 | 139,054.69         | 4,224,2  |
| 3ээл хаах                          | >       | 2019.06.15 | 139,054.69        | 4,224,295.01 | 2019.06.15 | 139,054.69         | 4,224,2  |
|                                    |         | 2019.06.30 | 139,054.69        | 4,224,295.01 | 2019.06.30 | 139,054.69         | 4,224,2  |
| Зээл хаах тооцоо                   | >       | 2019.07.15 | 139,054.69        | 3,224,295.01 | 2019.07.15 | 139,054.69         | 3,224,2  |
| Зээлийн төлөв харах                | >       | 2019.07.30 | 139,054.69        | 2,224,295.01 | 2019.07.30 | 139,054.69         | 2,224,2  |
|                                    |         | 2019.08.15 | 139,054.69        | 2,224,295.01 | 2019.08.15 | 139,054.69         | 2,224,2  |
| 🚡 Зээлийн график харах             | >       | 2019.08.30 | 139,01 9          | 1,224,295.01 | 2019.08.30 | 139,054.69         | 1,224,2  |

Зээлийн графикийг Өмнөх төлөлт болон Дараах төлөлтөөр харах боломжтой.

#### 6.3.7 ЗЭЭЛ ХААХ ТООЦОО:

Та "Зээл – Үйлчилгээ – Зээл хаах тооцоо" хэсэг рүү орж зээл хаах дэлгэрэнгүй тооцооллыг харах боломжтой.

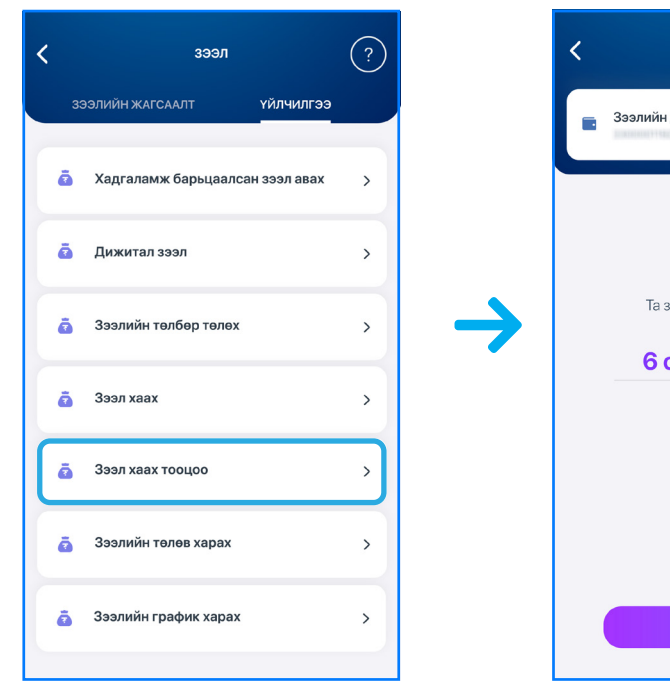

| ансны дэлгэрэнгүй •••<br>Төрболд<br>адугаар: ——————————————————————————————————— |                |  |  |  |
|----------------------------------------------------------------------------------|----------------|--|--|--|
| ии мэдээлэл                                                                      |                |  |  |  |
|                                                                                  | Цалингийн зээл |  |  |  |
| уй салбар                                                                        | Төв байр       |  |  |  |
| тээр/                                                                            | 0.8            |  |  |  |
| 00                                                                               | 2019.05.10     |  |  |  |
| /capaap/                                                                         | 36             |  |  |  |
| огноо                                                                            | 2022.05.10     |  |  |  |
| дүн                                                                              | 10,000,000     |  |  |  |
| аа хэтрэлтийн мэдэ                                                               | элэл >         |  |  |  |
| алын мэдээлэл                                                                    | >              |  |  |  |
| аа хөрөнгийн жагса                                                               | алт >          |  |  |  |

| <ul> <li>3ээл хаах тоо</li> <li>410,500.00</li> <li>Зээл хаах нийт</li> </ul> | рцоо<br><b>D MNT</b><br>г дүн |
|-------------------------------------------------------------------------------|-------------------------------|
| 2022.06.20                                                                    | <u>ئىن</u>                    |
| Зээлийн данс                                                                  | 5077(3488635) - 54947         |
| Хүүгийн хувь (жилээр)                                                         | 0.8%                          |
| Хүлээгдэж буй үндсэн төлбөр                                                   | 410.500.00 MNT                |
| Банкны шимтгэл                                                                | 300 MNT                       |
| Хүү                                                                           | 0.8%                          |
| Хуцацаанд бодогдсон дүн                                                       | 5.500.00 MNT                  |
| Бусад шимтгэл                                                                 | 1.000 MNT                     |
| Хүлээгдэж буй шимтгэл                                                         | 500 MNT                       |
| Эргэн төлөлтийн шимтгэл                                                       | 12.500.00 MNT                 |

#### 6.4 KAPT:

Та **Үйлчилгээ** үндсэн цэсний "**Карт**" дэд цэсээр дамжуулан өөрийн Дебит болон Кредит картын жагсаалтыг харах мөн бусад нэмэлт үйлчилгээнүүдийг авах боломжтой.

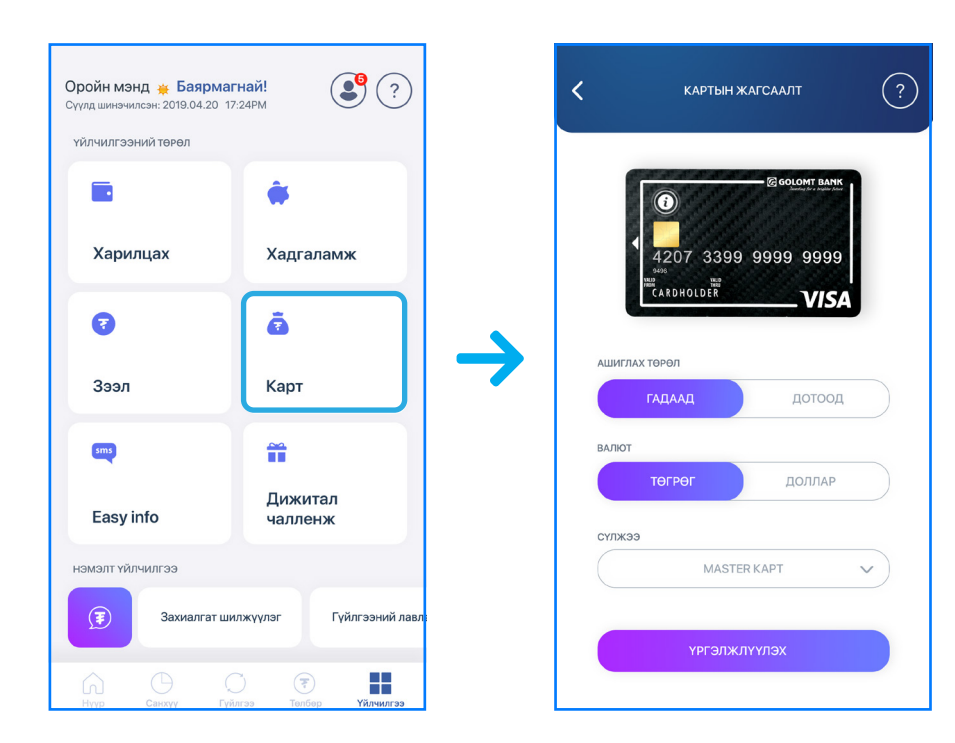

#### 6.4.1 ДЕБИТ КАРТ ЗАХИАЛАХ:

Харилцагч та "**Карт**" дэд цэсний "**Шинэ карт**" цэсээр дамжуулан олон улс болон дотоодод ашиглах боломжтой дебит картуудаас захиалж, өөрт хамгийн ойр салбараас очиж авах боломжтой.

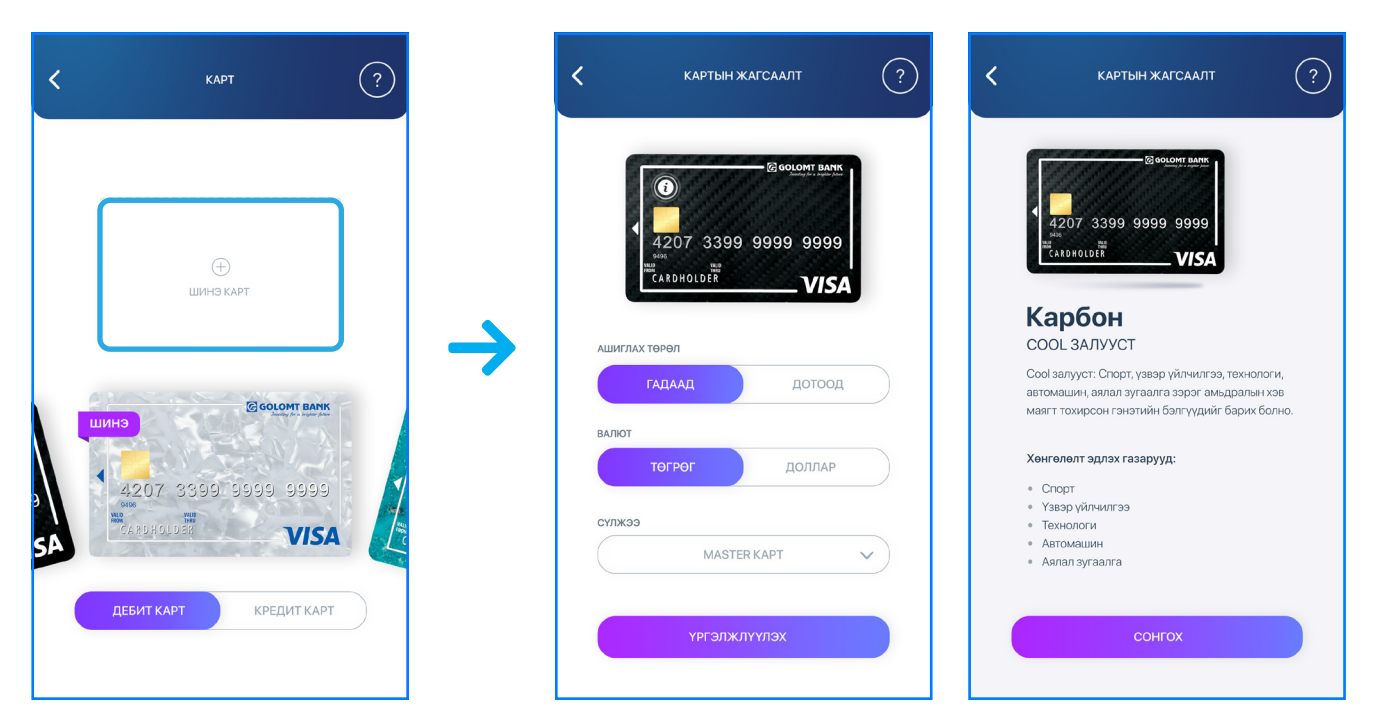

#### САНАМЖ

 Таны захиалсан карт ажлын 2 салбарт хүргэгдэнэ.

#### 6.4.2 КАРТ БЛОК ХИЙХ:

Тус цэсийг ашиглан та өөрийн сонго боломжтой.

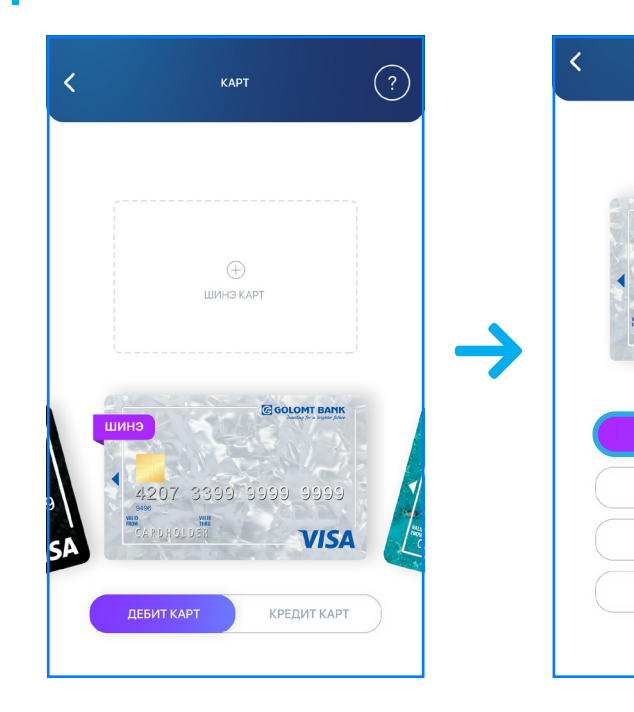

#### • Таны захиалсан карт ажлын 2 хоногийн дараа хэвлэгдэн, захиалсан

# КАРТ КАРТ КАРТ КАРТ КАРТ КАРТ КАРТ КАРТ КАРТ КАРТ КАРТ КАРТ КАРТ КАРТ КАРТ КАРТ КАРТ КАРТ КАРТ КАРТ КАРТ КАРТ КАРТ КАРТ КАРТ КАРТ КАРТ КАРТ КАРТ КАРТ КАРТ КАРТ КАРТ КАРТ КАРТ КАРТ КАРТ КАРТ КАРТ КАРТ КАРТ КАРТ КАРТ КАРТ КАРТ КАРТ КАРТ КАРТ КАРТ КАРТ КАРТ КАРТ <

#### Тус цэсийг ашиглан та өөрийн сонгосон картаа блоклох эсвэл блок гаргах

#### 6.4.3 И КОД СОЛИХ:

Та уг цэсийг ашиглан онлайнаар картын худалдан авалт хийхэд ашиглагддаг 4 орон бүхий и-кодоо авах, аль эсвэл шинэчлэх боломжтой.

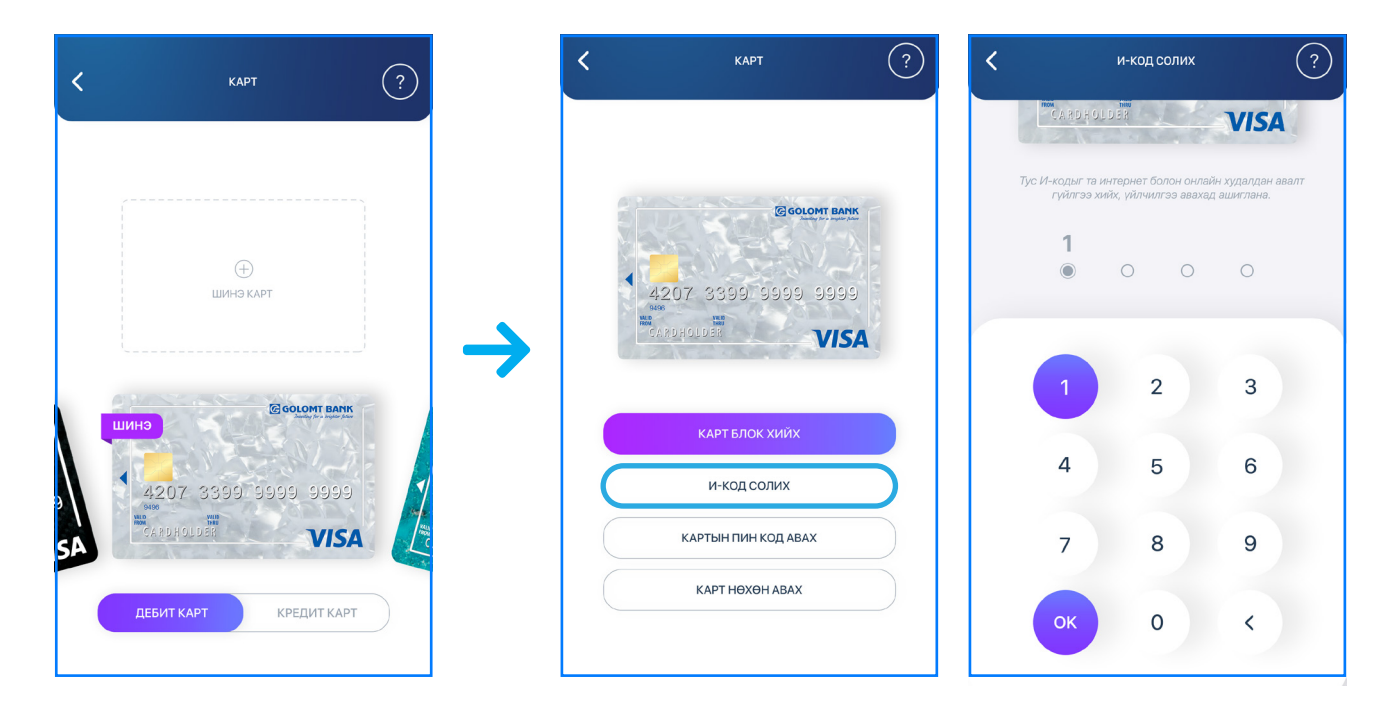

#### САНАМЖ

• Та картынхаа интернэт худалдаа хийх эрх нээлттэй эсэхийг Лавлах төв 1800-1646 утсанд холбогдож лавлаарай.

#### 6.4.4КАРТЫН ПИН КОД АВАХ:

Хэрэв та картын пин кодоо мартсан бол уг цэсээр дамжуулан шинээр пин-код авах боломжтой.

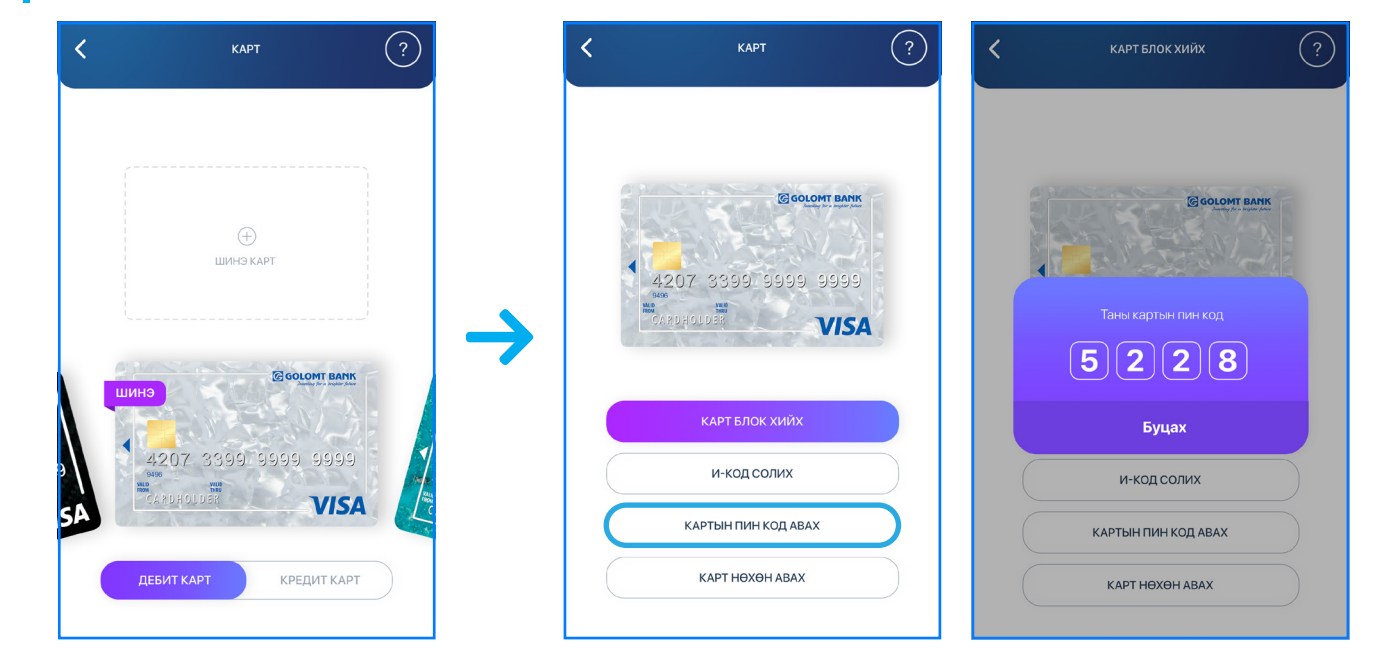

#### САНАМЖ

#### **6.4.5 KAPT HOXOH ABAX:**

Хэрэв та дебит картаа хаяж гээсэн эсвэл үрэгдүүлсэн бол энэхүү цэсийг ашиглан картаа дахин нөхөн авах боломжтой.

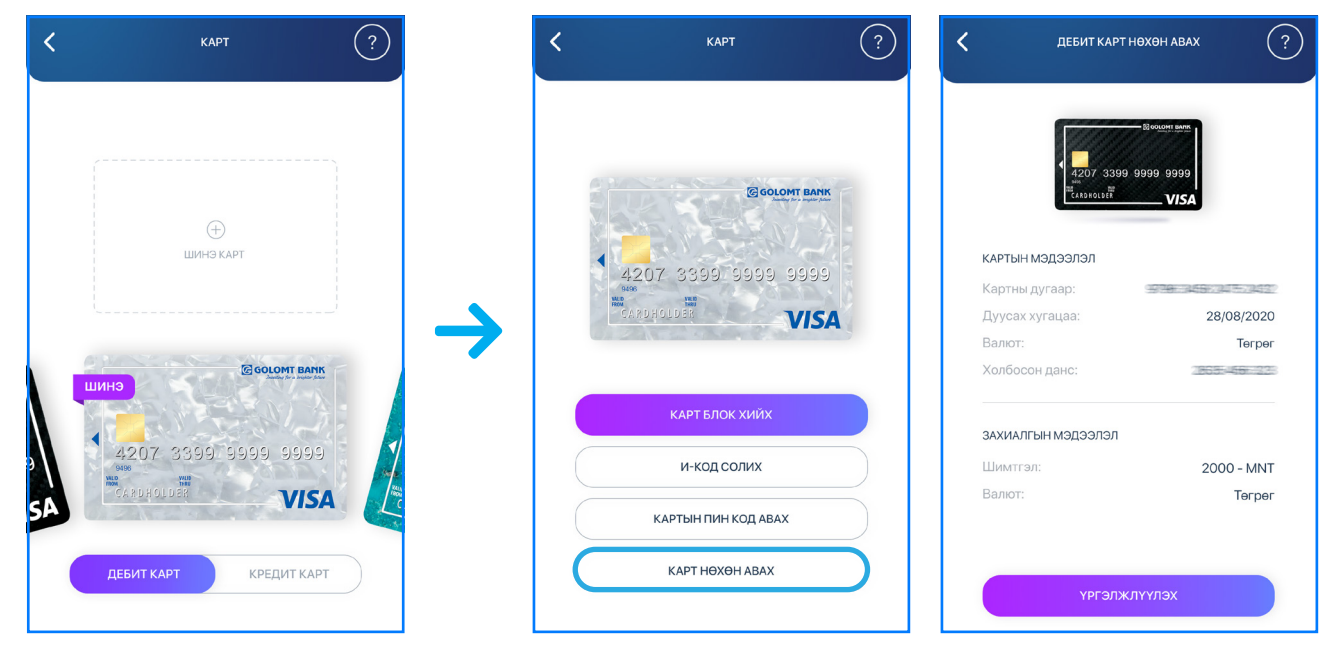

• Картын пин код нь дэлгэц дээр нэг л удаа гарах болохыг анхаарна уу.

#### САНАМЖ

• Карт нөхөн авснаар картын хураамж дахин төлөх болон мөн яг адилхан картын дугаар сонгох боломжгүйг анхаарна уу.

#### 6.5 EASY INFO:

Easy Info нь харилцагч таны бүх төрлийн дансны орлого зарлагын гүйлгээний мэдээллийг таны и-мэйл хаяг болон гар утсанд мессэжээр хүргэх үйлчилгээ юм.

Хэрэв та өмнө нь уг үйлчилгээнд бүртгүүлж байсан бол доорх мэдээлэл харагдана.

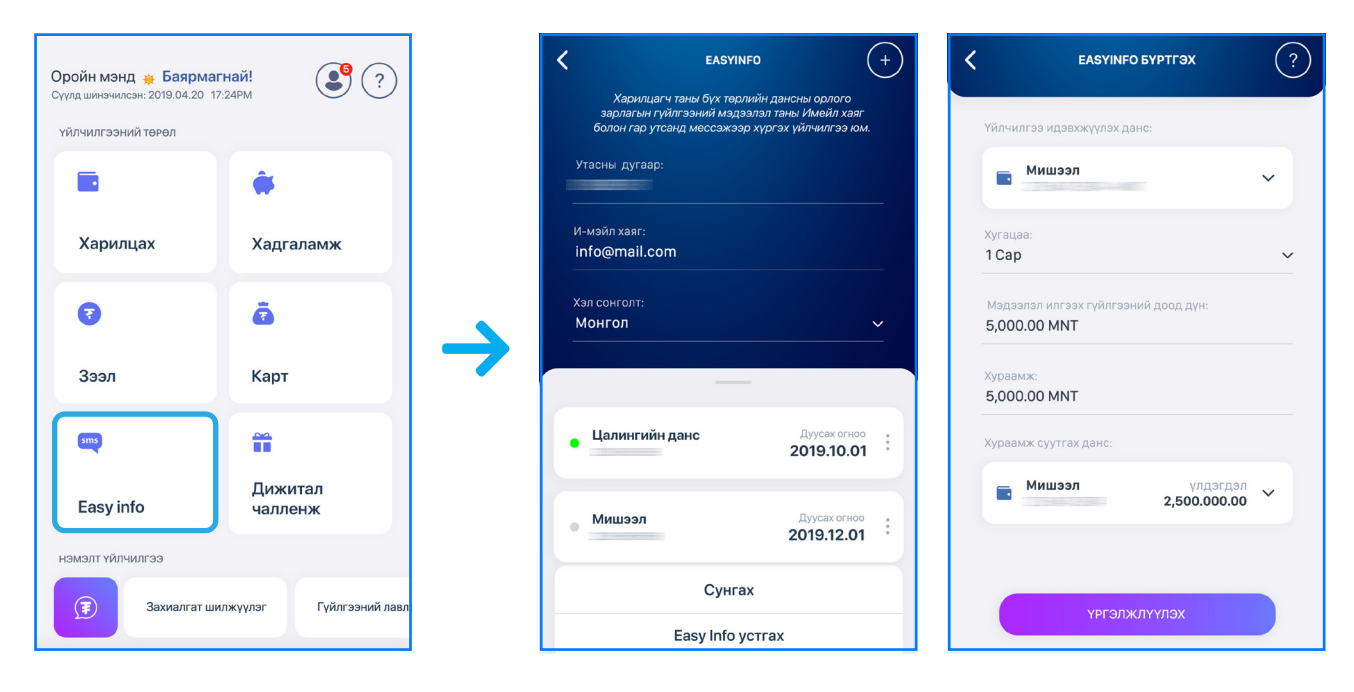

#### САНАМЖ

- Бүртгэл хийгдсэнээс хойш 2 цагийн дараа үйлчилгээ идэвхжиж мэдээлэл илгээгдэнэ.
- Easy Info үйлчилгээг цуцалснаар таны төлсөн төлбөр буцах боломжгүйг анхаарна уу.

#### 6.6 ДИЖИТАЛ ЧАЛЛЕНЖ:

хамрагдах боломжтой.

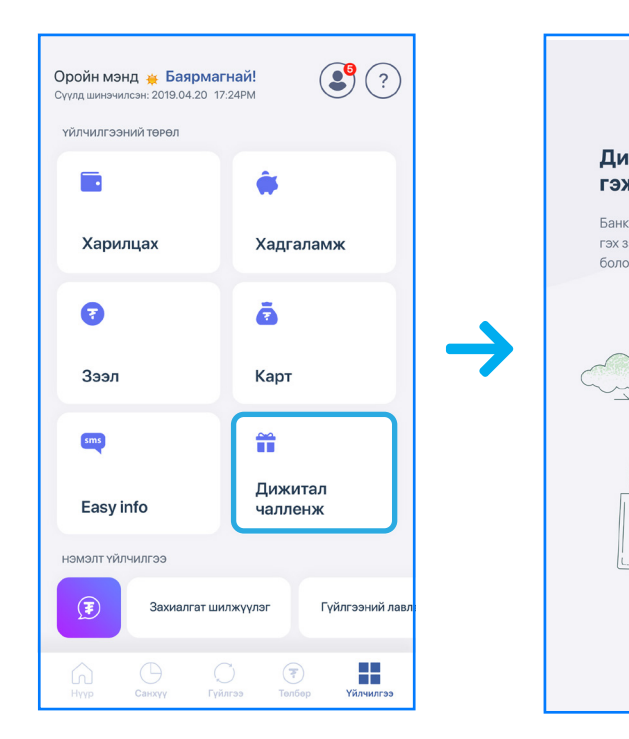

#### 6.7 ГҮЙЛГЭЭНИЙ ЛАВЛАГАА:

Та Үйлчилгээ үндсэн цэсний доор байрлах "Гүйлгээний лавлагаа" дэд цэсний тусламжтайгаар өөрийн данснаас хийгдсэн бүх гүйлгээний дэлгэрэнгүй мэдээллийг хайх боломжтой.

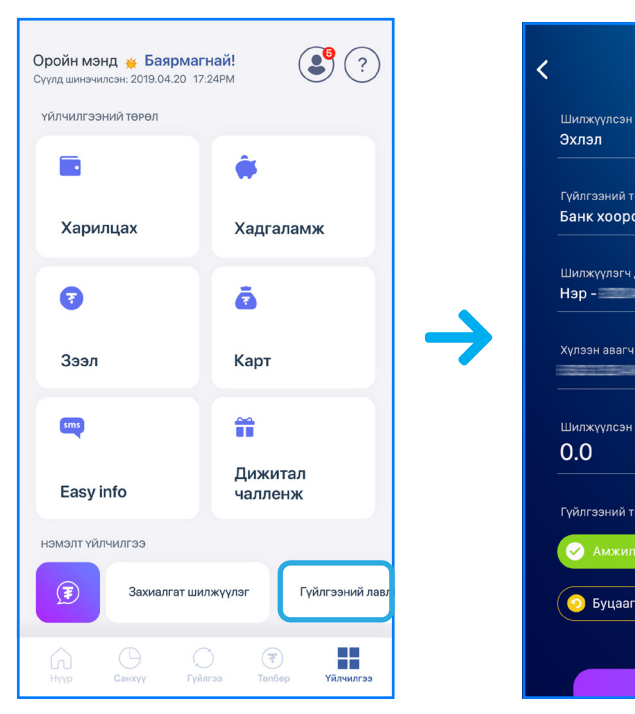

#### Дижитал чалленж нь Банкнаас тодорхой хугацаанд зарлагдах урамшуулалт аян бөгөөд та уг цэсээр дамжуулан тухай бүр зарлагдах аяны мэдээллийг харах болон

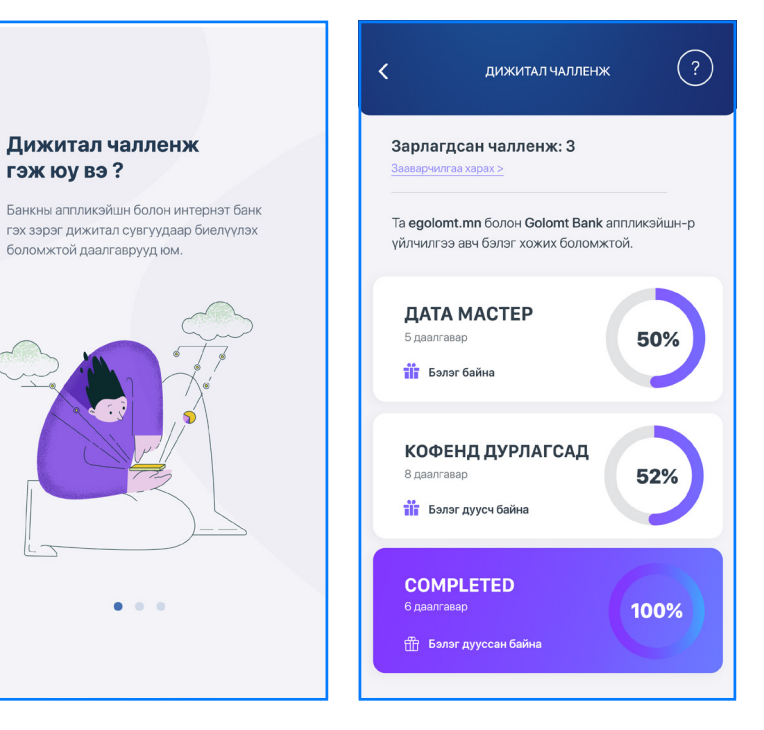

| шүүлтүүр<br>огноо<br>□ → Тегсгел | ?        | С ГҮЙЛГЭЭНИЙ ЛАВЛАГАА           ГҮЙЛГЭЭНИЙ ЛАВЛАГАА           ГУ ШҮҮЛТҮҮР                                                                                                    | ?                            |
|----------------------------------|----------|----------------------------------------------------------------------------------------------------|------------------------------|
|                                  |          |                                                                                                    |                              |
| өрөл<br>ЭНД                      | ~        | 2019.04.28                                                                                                    |                              |
| данс                             |          | Cambaashgvi<br>Данс                                                                                                    | <b>45,000₮</b><br>567,500₮   |
| ийн данс                         | _        | Nomin store<br>Данс                                                                                                    | - <b>85,000∓</b><br>567,500≆ |
|                                  |          | Service Contract Contract Con | <b>-45,000₮</b><br>567,500₮  |
| дүн<br>                          | <b>~</b> | Tsalin bandiaaaaa<br>Данс                                                                                                    | <b>23,500∓</b><br>567,500∓   |
| өлөв                             |          | Modern Nomads                                                                                                    | -85,000₮                     |
| ттай 🙁 Амжилтгүй                 | Гү       | илгээний төрлийг                                                                                                    |                              |
| дсан                             | Амжил    | ттай Амжилтгуй бо                                                                                                    | лон                          |
|                                  |          |                                                                                                    |                              |
|                                  | Буцаа    | <del>агдсан гэс</del> эн төрлөө                                                                                                    | эр                           |
|                                  | анги     | пан шуух боломжто                                                                                                    | й                            |
|                                  |          |                                                                                                    |                              |
|                                  |          |                                                                                                    |                              |

# 7. Миний санхүү

Миний санхуу цэс нь танд хувийн санхуугээ хялбараар удирдах хэрэгслийг бий болгон түүгээр дамжуулан санхүүгийн мэдлэгээ нэмэгдүүлэх боломжийг олгоно.

#### 7.1 ТАЙЛАН:

Та "Санхүү" үндсэн цэсний "Миний санхүү - Тайлан" хэсгээр дамжуулан тухайн сарын хамгийн зарцуулалт өндөртэй өдөр болон дундаж зарлагын тооцооллыг харах мөн нийт орлого, зарлагын ангилсан тайлан зэрэг дата анализ дээр суурилсан хэрэгцээт мэдээллүүдийг авах боломжтой.

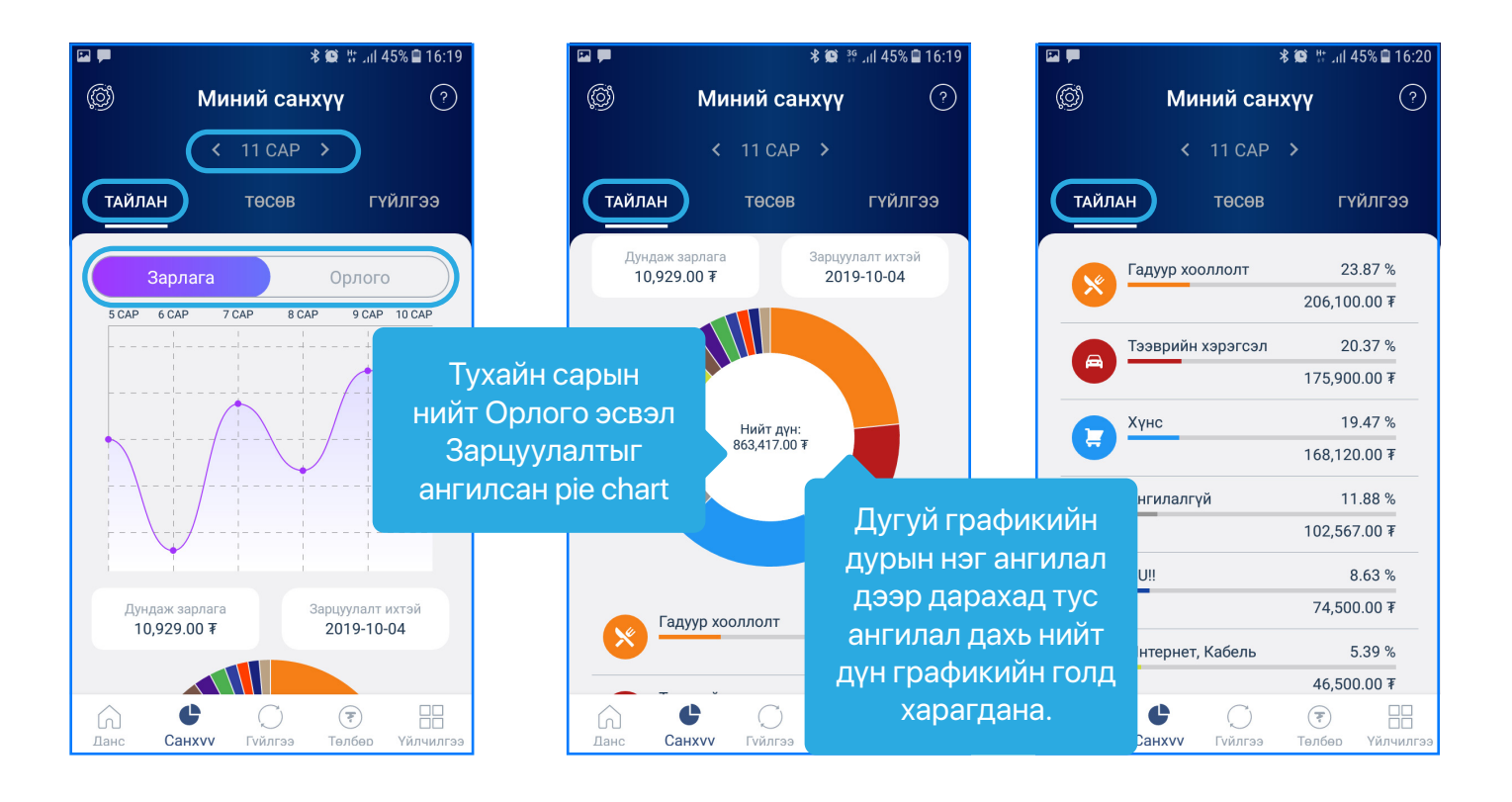

#### 7.2 **TOCOB**:

Та "Санхүү" үндсэн цэсний "Миний санхүү - Төсөв" хэсгийг ашиглан хэрэглээгээ төлөвлөх буюу төсөв зохиож, зарцуулалтаа ухаалгаар хянах боломжтой бөгөөд дараах төрлийн төсвүүдийг үүсгэж болно:

- Гэр бүлийн гишүүн, дотны найзуудтайгаа хамтран Хамтарсан төсөв
- Сар бурийн зарцуулалтаа хянах боломжтой Сарын төсөв

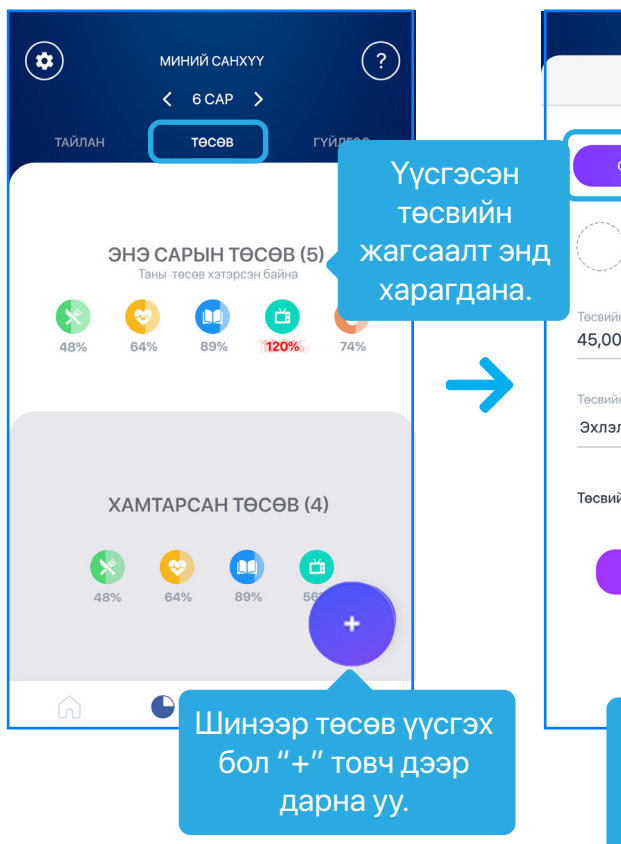

|                              | < төсөв үүсгэх ?                               |
|------------------------------|------------------------------------------------|
| ТӨСВИЙН МЭДЭЭЛЭЛ ОРУУЛНА УУ  | <sup>төсөвийн нэр</sup><br>Гэрийн хүнс         |
| САР БҮРИЙН ОНЦГОЙ ТӨСӨВ      |                                                |
| Төсвийн ангилал              | ТӨСВИЙН МЭДЭЭЛЭЛ ОРУУЛНА УУ                    |
| ) Сонгох ~                   |                                                |
| н дүн оруулна уу<br>Ю.ОО МИТ | САР БҮРИЙН ОНЦГОЙ ТӨСӨВ                        |
| н эхлэл огноо                | С Тасзийн ангилал<br>Хүнс ~                    |
| йн хамтрагч нэмэх 🥡          | Төсвийн дүн оруулна уу<br>45,000.00 MNT        |
| үүсгэх                       | Тесвийн эхлэл огноо<br>Эхлэл Ё → Тегсгел Ё<br> |
|                              | Төсвийн хамтрагч нэмэх 🧃 🚺                     |
|                              | Хамтрагчын нэр<br>Мадпаі                       |
| Шаардлагатай                 | Хамтарсан төсөв                                |
| мэдээллүүдийг                | дээр хамтрагч нэмэх                            |
| оруулан                      |                                                |
| "Үргэлжлүүлэх"               |                                                |
| товч дээр дарна.             |                                                |

#### 7.3 ГҮЙЛГЭЭ:

Та "Санхуу" үндсэн цэсний "Миний санхуу - Гүйлгээ" хэсэг рүү орж тухайн сарын нийт орлого, зарлагын дүн болон гүйлгээний товч мэдээлэл харах мөн гүйлгээ шүүх боломжтой. Түүнчлэн хэрэв таны хийсэн гүйлгээ буруу ангилагдсан бол та тухайн гүйлгээний ангиллыг засах болон гүйлгээг салгах эсвэл шинээр ангилал уүсгэх боломжтой.

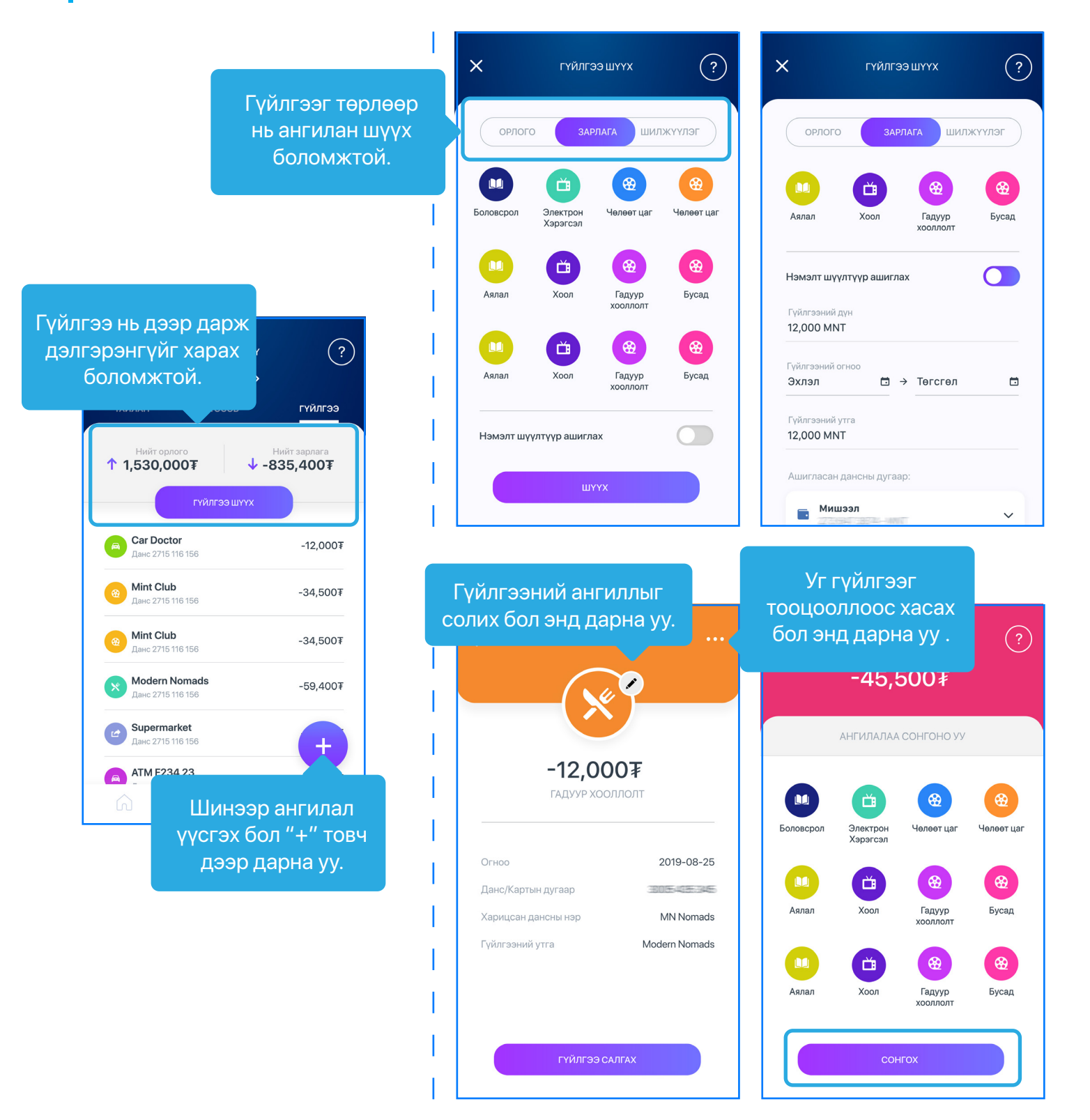

# 8. Хувийн тохиргоо

Хувийн тохиргоо цэс нь баруун дээд буланд байрлах бөгөөд та уг цэсийг ашиглан дараах тохиргоог хийх боломжтой. Үүнд:

- Профайл зураг оруулах / солих
- Хувийн мэдээлэл (утас, и-мэйл хаяг) өөрчлөх
- Интернэт банк / Смарт банкны нэвтрэх нэрээ солих
- Touch ID идэвхжүүлэх
- Dark theme идэвхжуулэх
- Смарт банкны холболт салгах
- мэдээллүүдийг хүргэнэ) гэх мэт.

|       | <b>Хэрэглээ</b>                         | Нийт үлдэгдэл<br><b>5,350,000₮</b>  | :    |  |
|-------|-----------------------------------------|-------------------------------------|------|--|
|       | Bayarmagnai                             | Нийт үлдэгдэл<br><b>3,800,000₮</b>  | :    |  |
|       | <b>Цалин</b><br>3285                    | Нийт үлдэгдэл<br><b>\$3,148,000</b> | : -> |  |
| кред  | ИТ КАРТ                                 |                                     |      |  |
| -     | <b>Зэс карт</b><br>3231                 | Нийт үлдэгдэл<br><b>1,500,000₮</b>  | :    |  |
| кадгл | аламж                                   |                                     |      |  |
| ÷     | <b>Хугацаатай хадгал</b><br>****** 2476 | Нийт үлдэгдэл<br><b>3,800,000₮</b>  | :    |  |
|       | No.                                     |                                     | ×    |  |

## САНАМЖ

- Хэрэв өөр утаснаас смарт банк ашиглах тохиолдолд харилцагчийн
- бүртгэсэн бол зайлшгүй устган ашиглана уу.

• Сонордуулга (банкны бүтээгдэхүүн, үйлчилгээтэй холбоотой мэдээ,

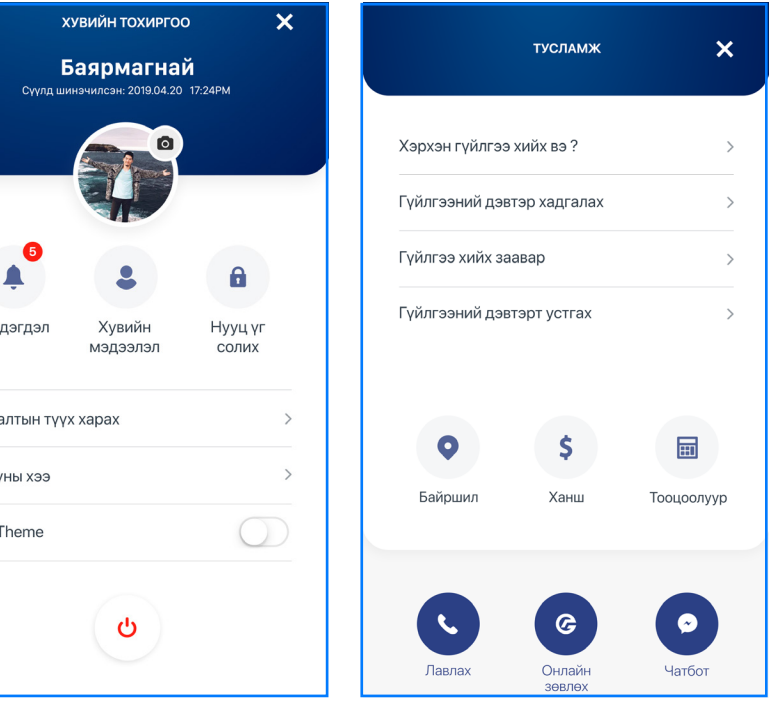

Touch ID-ны тохиргоо идэвхгүй болох бөгөөд нэвтрэх нууц үгээ ашиглана.

• Touch ID ашиглах тохиолдолд хэрэв бусдын хурууны хээг гар утсан дээрээ

#### 8.1 НУУЦ ҮГ СОЛИХ:

Та уг цэсийг ашиглан Нэвтрэх болон Батлах нууц үгийг (буюу гүйлгээний нууц үг) солих боломжтой.

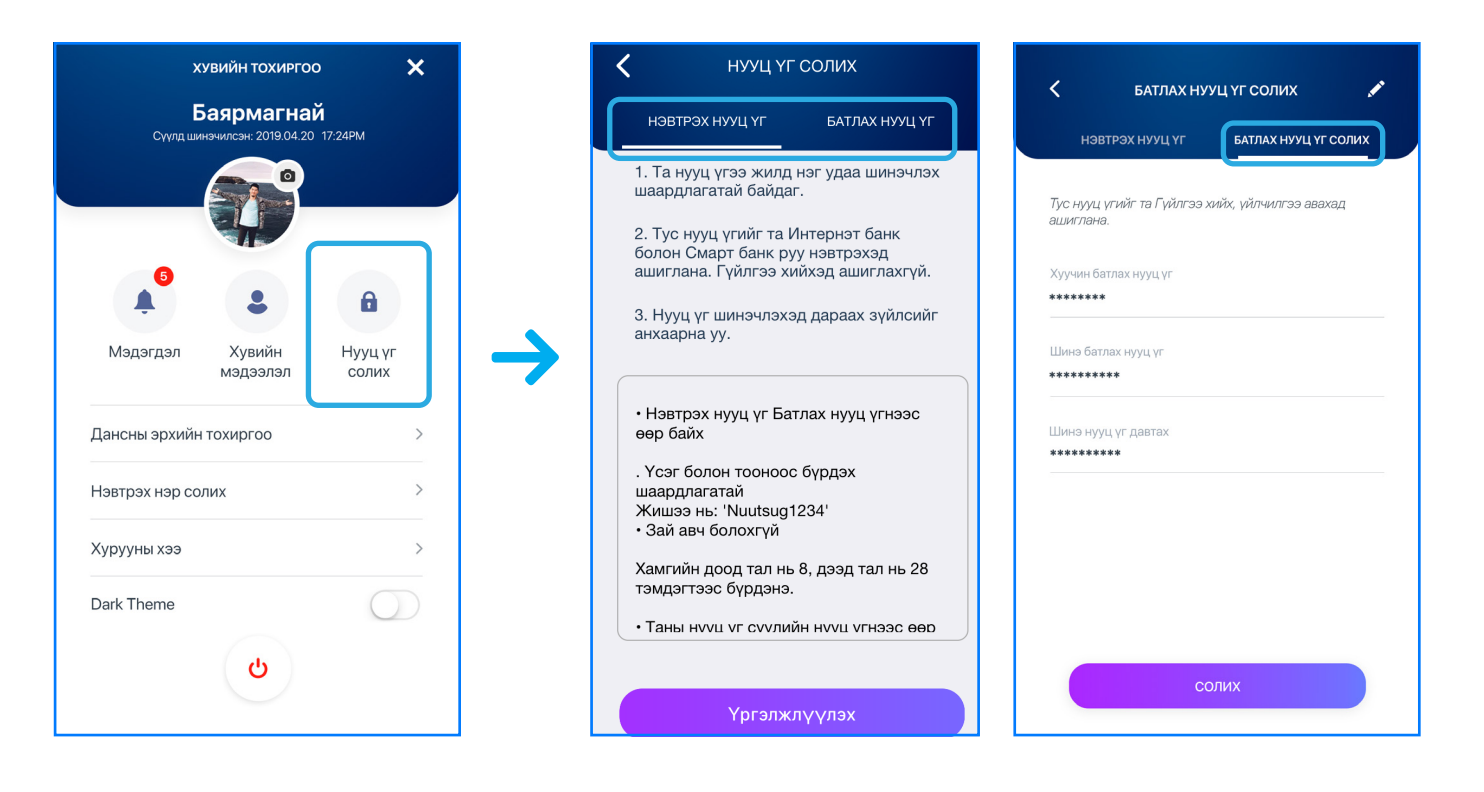

#### 8.2 ДАНСНЫ ЭРХИЙН ТОХИРГОО:

Энд таны өөрийн нэр дээрх болон хамтран эзэмшдэг данснуудын мэдээлэл харагдах бөгөөд та "Эрх нээх/хаах" товч дээр дарж аль данснаас гүйлгээ хийж байх мөн аль дансны мэдээллийг харж байх тохиргоог тохируулах боломжтой.

| ×             | (УВИЙН ТОХИРГОС                     | )                   |   |               |   |
|---------------|-------------------------------------|---------------------|---|---------------|---|
| Сүүлд ши      | Баярмагнай<br>инэчилсэн: 2019.04.20 | <b>Й</b><br>17:24РМ |   |               | < |
|               |                                     |                     |   |               |   |
| ,             | •                                   | A                   |   |               |   |
| Мэдэгдэл      | Хувийн<br>мэдээлэл                  | Нууц үг<br>солих    |   | $\rightarrow$ |   |
| Дансны эрхийн | н тохиргоо                          | >                   | ) |               |   |
| Хандалтын түү | х харах                             | >                   |   |               |   |
| Хурууны хээ   |                                     | >                   |   |               |   |
| Dark Theme    |                                     | $\bigcirc$          |   |               |   |
|               | Ċ                                   |                     |   |               |   |

### САНАМЖ

- Нэвтрэх нууц үг болон Батлах нууц үг (буюу гүйлгээний нууц үг) нь нэг жилийн хугацаанд хүчинтэй байдаг бөгөөд жил бүр шинэчилж байх шаардлагатай байдаг.
- Өөрийн мэдээллийн аюулгүй байдлыг хангах үүднээс Нууц үгээ зохиох стандартыг мөрдлөг болгоно уу.

| ДАНСНЫ ЭРХИЙН ТОХИРГОО | ? |
|------------------------|---|
|                        |   |
| Баярмагнай             |   |
| Баярмагнай             |   |
| Баярмагнай             |   |
|                        |   |
|                        |   |
|                        |   |
|                        |   |
|                        |   |

## 9. Тусламж

Энэхүү цэс нь онлайн зөвлөх, чатбот, лавлах болон смарт банкны заавар зэрэг мэдээллүүдийг агуулна. Та уг цэсээр дамжуулан дараах нэмэлт үйлчилгээг авах боломжтой. Үүнд:

- Лавлах төврүү дугаар хийлгүйгээр шууд залгах
- Онлайн зөвлөхтэй холбогдох
- Чатбот-руу үсрэх
- АТМ, Салбаруудын байршил харах
- Ханшийн мэдээлэл авах
- Орон сууцны зээл, Цалингийн зээл болон Хадгаламжийн тооцоолол хийх.

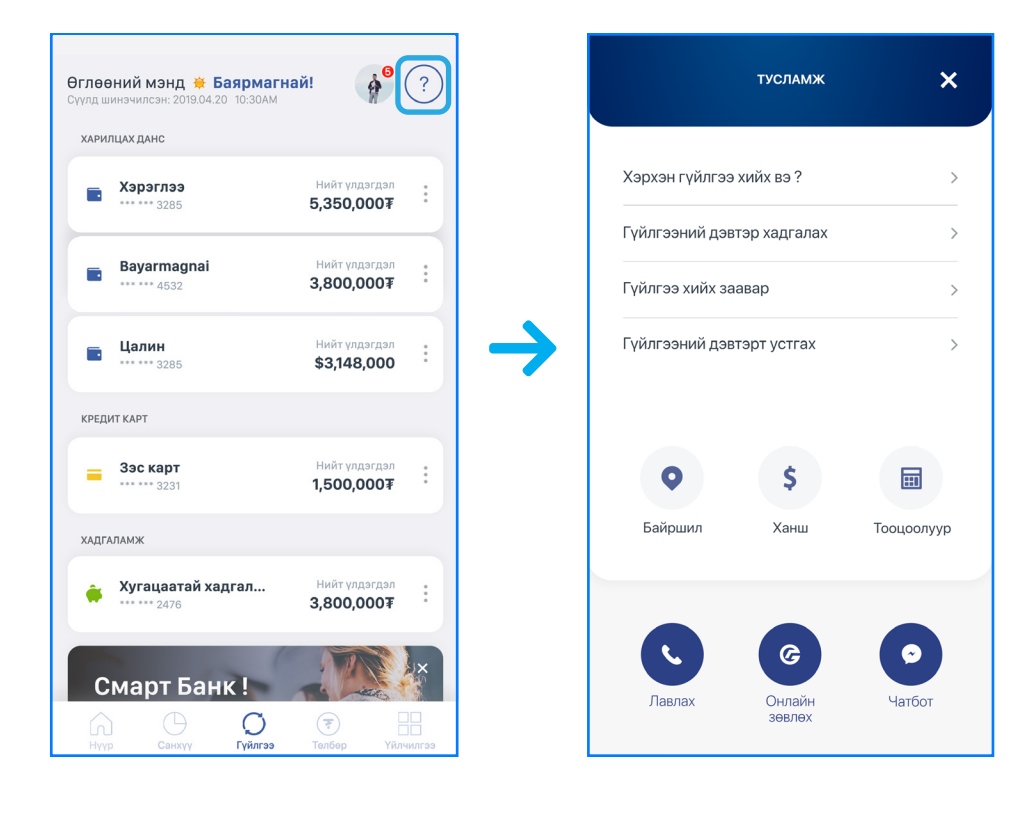